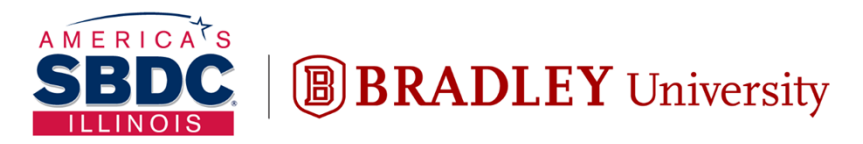

Illinois Small Business Development Center Turner Center for Entrepreneurship

# QuickBooks: The Basics June 16, 2022

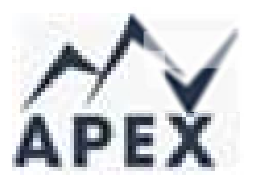

Grant Seshul grantseshul@apexusfinancial.com 309.472.6683

Disclaimer: The content in this presentation is for informational purposes only, and does not constitute legal, tax, or accounting advice. If you have specific questions about any of these topics, seek the counsel of a licensed professional.

# **IMEC (Illinois Manufacturing Excellence Center)**

- Improvement specialists and technicians
- Providing tools and resources to improve global competitiveness
- Focused on helping you plan for success, grow your business, improve operations, focus on people, and make decisions with data
- Assists over 1600 companies each year
- 19:1 Return on Investment
- The official representative of the MEP national network in Illinois

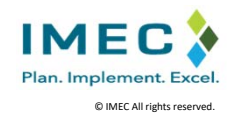

# Common Problems

- Lack of general accounting background
- Not understanding common terminology
- Incorrect structural set up of general ledger (agnostic of software)
- Incorrect use of process flows leading to a costly clean up efforts
- Inability to use the existing accounting data to make decisions
- Inability to leverage processes to make back office more efficient

# **Agenda Topics**

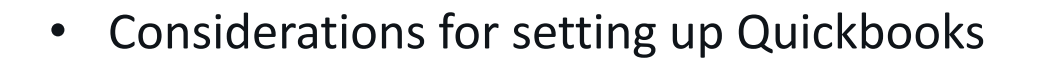

- Chart of accounts
- Products and services
- Adding customers
- Adding vendors
- Sales tax set up
- Customization for your business

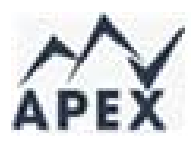

#### **Needs Assessment**

The 8 process areas need to be assessed for inclusion in your business set up

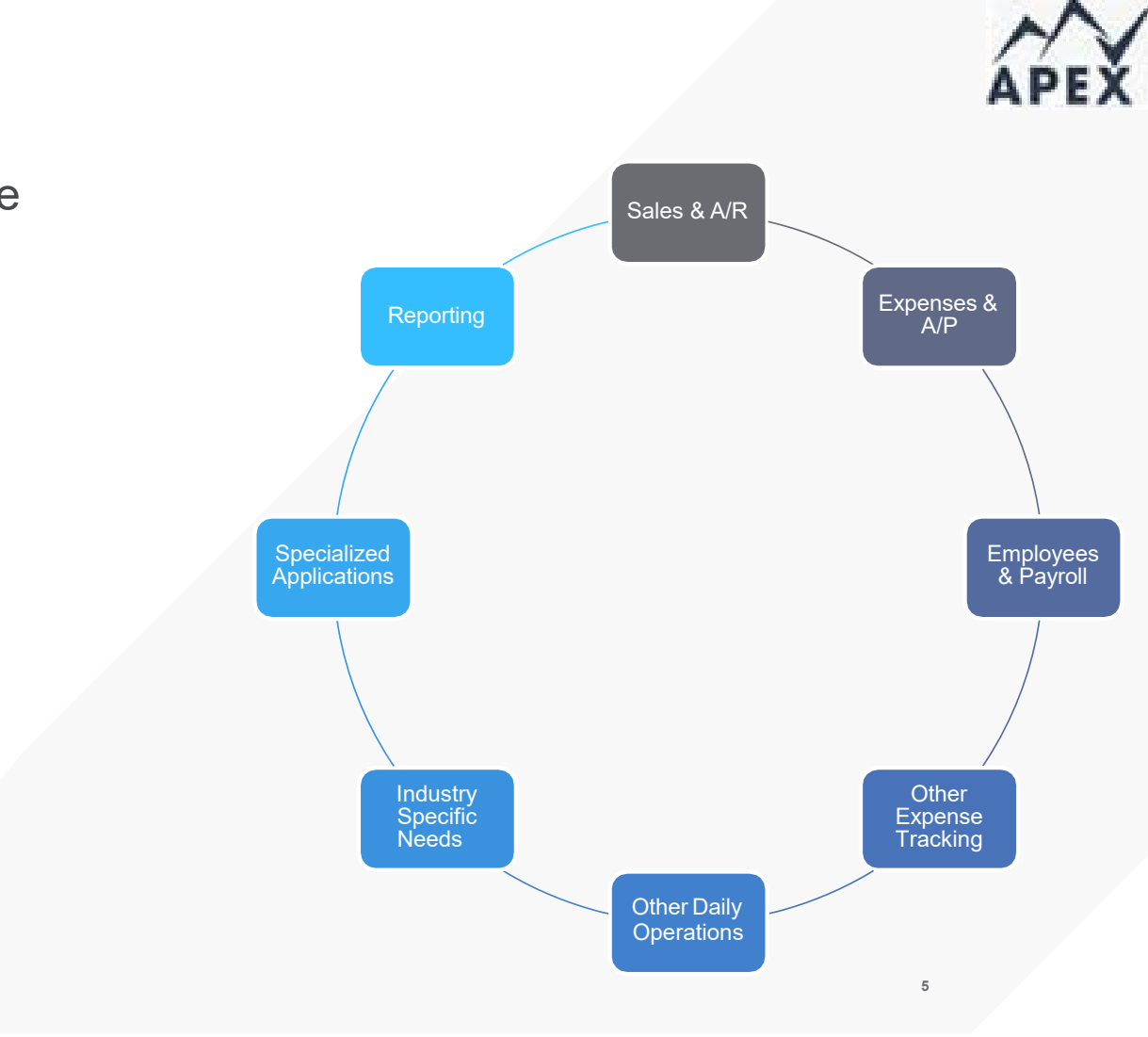

## Assessing Industry Trends

Some workflows are common within specific industries

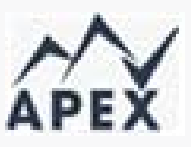

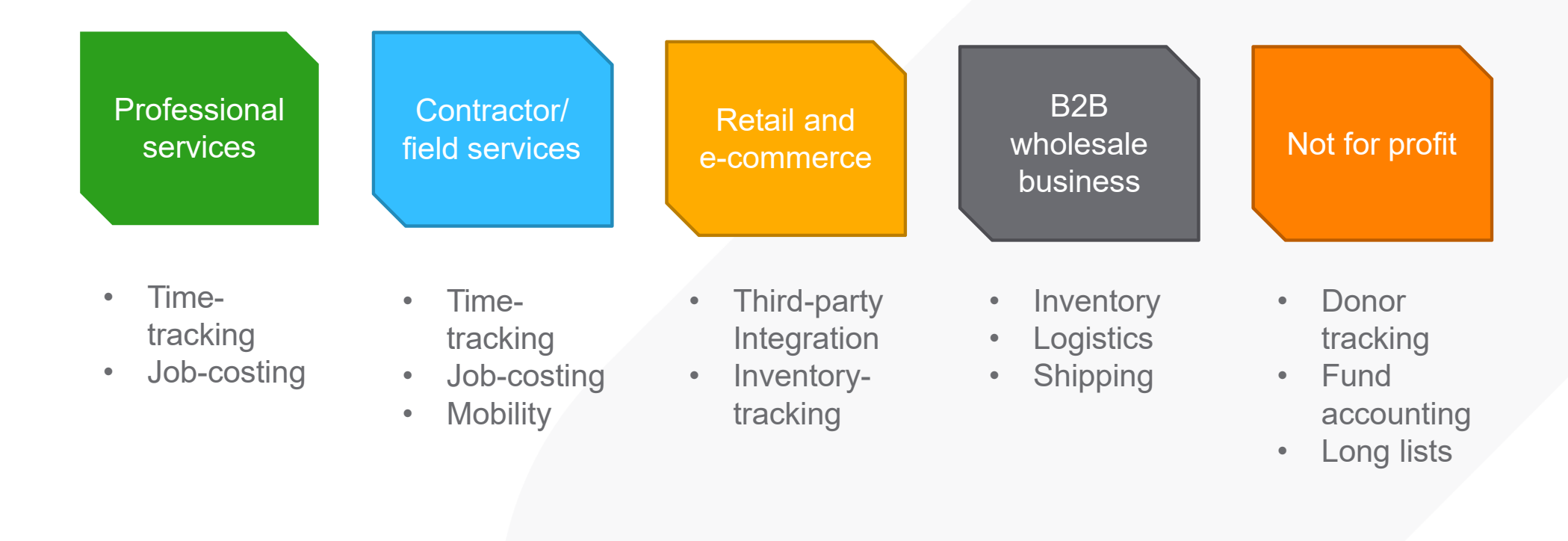

## Checklist: QuickBooks Features and Solutions

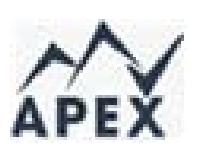

7

| Feature                                 | Self-Employed | Simple<br>Start | Essentials | Online<br>Plus | Online<br>Advanced |
|-----------------------------------------|---------------|-----------------|------------|----------------|--------------------|
|                                         |               | oun             |            | 1145           | Advanced           |
|                                         | 1             | 1               | Up to 3    | Up to 5        | Up to 25           |
| Number of users                         |               |                 |            | 1.7            |                    |
| Estimated taxes (Schedule C)            | x             |                 |            |                |                    |
| Simple invoices                         | х             | х               | x          | х              | х                  |
| Separate personal and business expenses | х             |                 |            |                |                    |
| Mileage tracking                        | x             | х               | x          | х              | x                  |
| Custom invoices                         |               | х               | x          | х              | х                  |
| Sales receipts                          |               | х               | x          | х              | х                  |
| Product & service items                 |               | х               | x          | х              | x                  |
| Estimates                               |               | х               | x          | х              | x                  |
| Sales tax                               |               | х               | x          | х              | x                  |
| Statements                              |               | х               | x          | х              | x                  |
| Convert from QuickBooks Desktop         |               | х               | x          | х              | x                  |
| Import lists from Excel                 |               | х               | х          | х              | x                  |
| Integrate apps                          |               | х               | х          | х              | x                  |

# APEX

## Checklist to Prepare for Quickbooks Profile

| Tax profile                                              | Profile information |
|----------------------------------------------------------|---------------------|
| Marital status:                                          |                     |
| Are they the head of the household?                      |                     |
| Number of dependants:                                    |                     |
| Personal exemption:                                      |                     |
| Annual W2 income:                                        |                     |
| Federal withholding:                                     |                     |
| Spouse annual W2 income:                                 |                     |
| Spouse federal withholding:                              |                     |
| Standard or itemized deduction amount                    |                     |
| Home office sq. ft.                                      |                     |
| Healthcare profile                                       |                     |
| What's their healthcare insurance situation?             |                     |
| Do they contribute to a Health Savings Account (HSA)?    |                     |
| much?                                                    |                     |
| Do they have a high-deductible health plan (HDHP)?       |                     |
| Who is covered by this HDHP?                             |                     |
| What's their date of birth?                              |                     |
| Will they be enrolled in Medicare at any time this year? |                     |
| Vehicle profile                                          |                     |
| Vehicle make and model:                                  |                     |
| Vehicle year:                                            |                     |
| Ownership status:                                        |                     |
| Purchase date:                                           |                     |
| Purchase cost:                                           |                     |
| Date vehicle placed in service:                          |                     |

#### Methods to migrate data to QuickBooks Online There are 3 ways to get data from other systems into QuickBooks Online

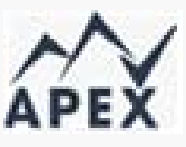

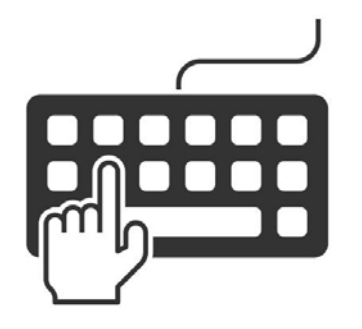

Manually enter transactions into QuickBooks registers

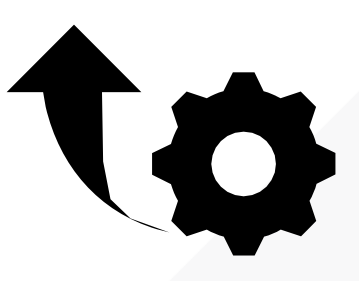

Import lists using the Import Utility in QuickBooks <image><image><section-header><section-header><section-header><section-header><section-header><section-header><section-header><section-header><section-header><section-header><section-header><section-header><section-header><section-header><section-header><section-header>

Convert from QuickBooks Desktop

#### Importing Lists You can import lists directly into QuickBooks Online

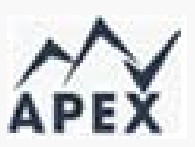

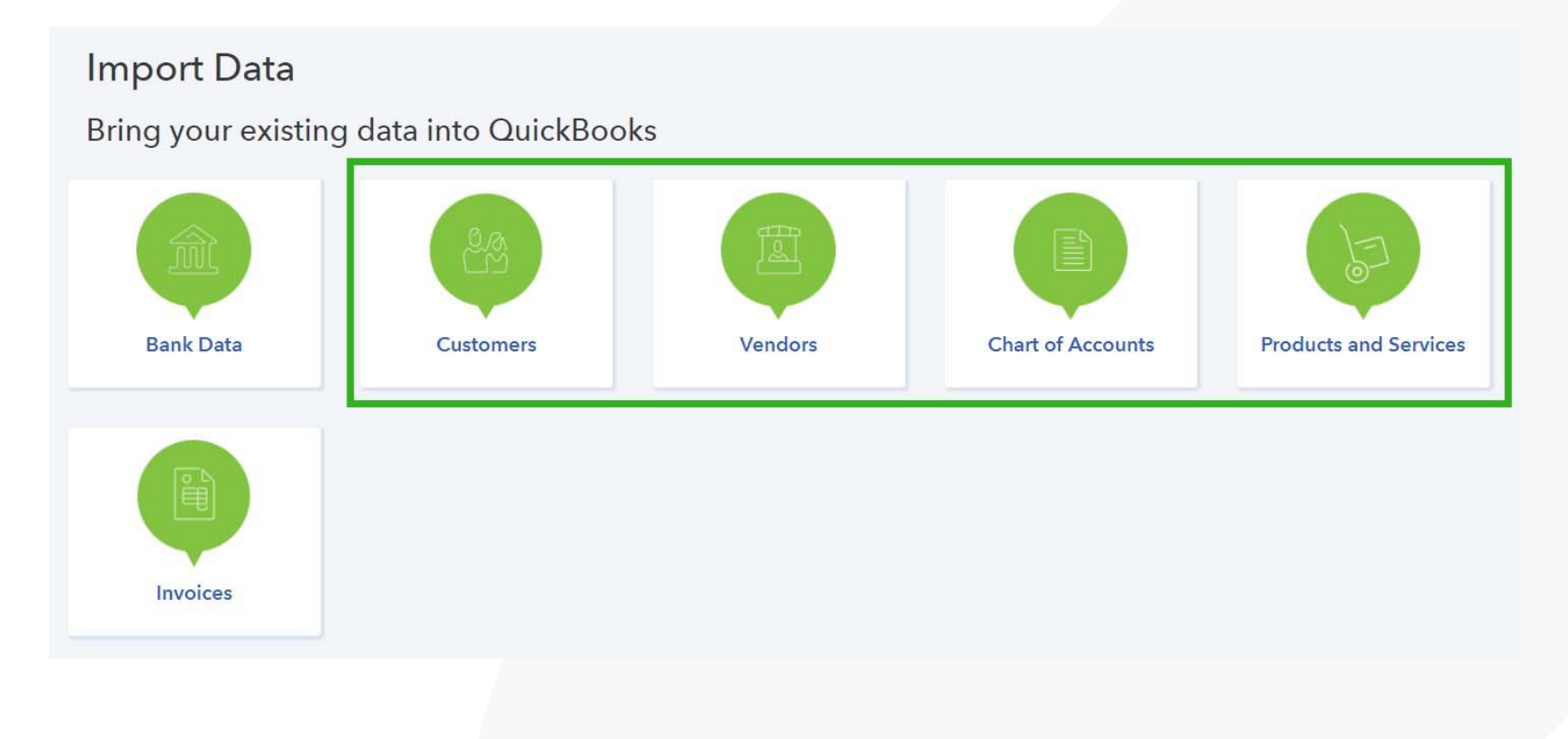

10

QuickBooks Online Conversion Tool

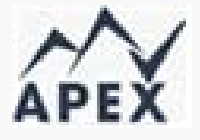

Bring in your QuickBooks Desktop data

Export your QuickBooks Desktop data to QuickBooks Online within QuickBooks Desktop

Try a new and improved way to move your data online.

- Update your desktop first Make sure QuickBooks Desktop is up-to-date before you start moving.
- 2 Move your data online After you start the move, sign in to QuickBooks Online and pick a company that you want to move to.
- Finish setup in QuickBooks Online
   After upload, come back to QuickBooks Online to finish the rest of the setup tasks.

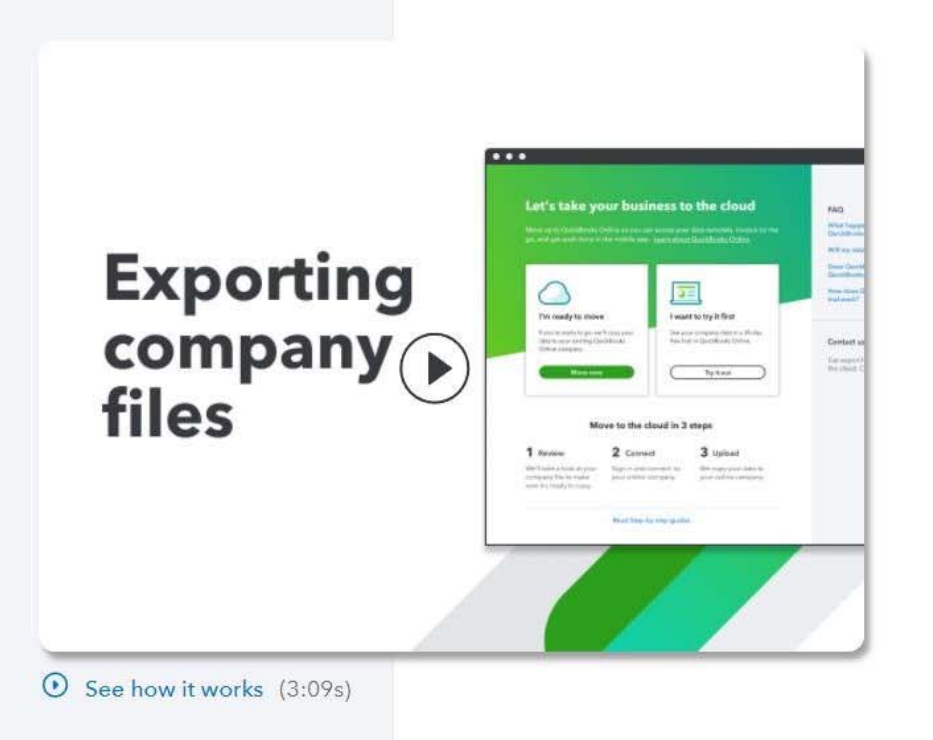

#### Selecting the Right Subscription

#### Self-Employed **Simple Start Essentials** Plus Advanced • Schedule C: Cash Basis Sole proprietor or Budgets & advanced reports Growing business Smart reporting (Fathom) . single-owner corporations 1099 income & W2 • Track multiple revenue streams Unlimited accounts, classes, • . Manage accounts payable and/or departments or locations & accounts receivable locations, and tag groups . Separate Business/ Full general ledger & (classes and location) Personal accounts accounts receivable Advanced import and batch entry . Recurring transactions Track inventory 1 user & 1 accountant • User permissions Time-tracking Multiple sources of income • . Track project profitability Dedicated account team . Multicurrency 1 user & 2 accountants . • • 5 users & 2 accountants & on-demand training 3 users & 2 accountants 25 users & 2 accountants & 24x7 Premium technical support QuickBooks Online Advanced is QuickBooks Self-Employed is best Simple Start is great for new Essentials in great for service-QuickBooks Online Plus is ideal for suited to service providers with no businesses just starting out and based businesses that invoice for product-based businesses with great for growing businesses that accounts receivable, accounts those with a service-based their time and those with a serviceinventory that want to track and/or need more productivity and insights. payable or payroll. If your client just business requiring accounts based business requiring accounts requiring advanced reporting and The subscription includes advanced needs a cash accountability tool then receivable, payroll, sales taxes receivable, accounts payable, profitability tracking functionality, unlimited lists and payroll, sales taxes and Self-Employed is ideal for them. and financial reporting. 24x7 Premium technical support. financial reporting. QuickBooks Self-Employed is designed to assist independant contractors or freelancers to file their form 1040, schedule C.

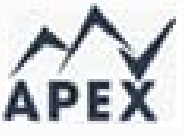

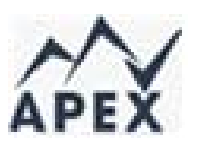

# Usage Limits in QuickBooks Online

| Qı                               | uickBooks Onl                              | ine Plan Limi | ts     | -        |  |
|----------------------------------|--------------------------------------------|---------------|--------|----------|--|
|                                  | Simple Start                               | Essentials    | Plus   | Advanced |  |
| Classes and locations (combined) | 0                                          | 0             | 40     | No limit |  |
| Chart of Accounts                | 250                                        |               |        | No limit |  |
| Tags (ungrouped)                 | Unlimited                                  |               |        |          |  |
| Tag Groups                       | 40 (each group can include up to 300 tags) |               |        | No limit |  |
| Billable users                   | 1                                          | 1 3           |        | 25       |  |
| Accountant users                 | 2                                          |               |        | 3        |  |
| Reports-only users               | 0                                          |               | No lir | No limit |  |
| Time tracking-only users         | 0                                          | No limit      |        |          |  |

Why you might need a customized Chart of Accounts Companies have various needs based on:

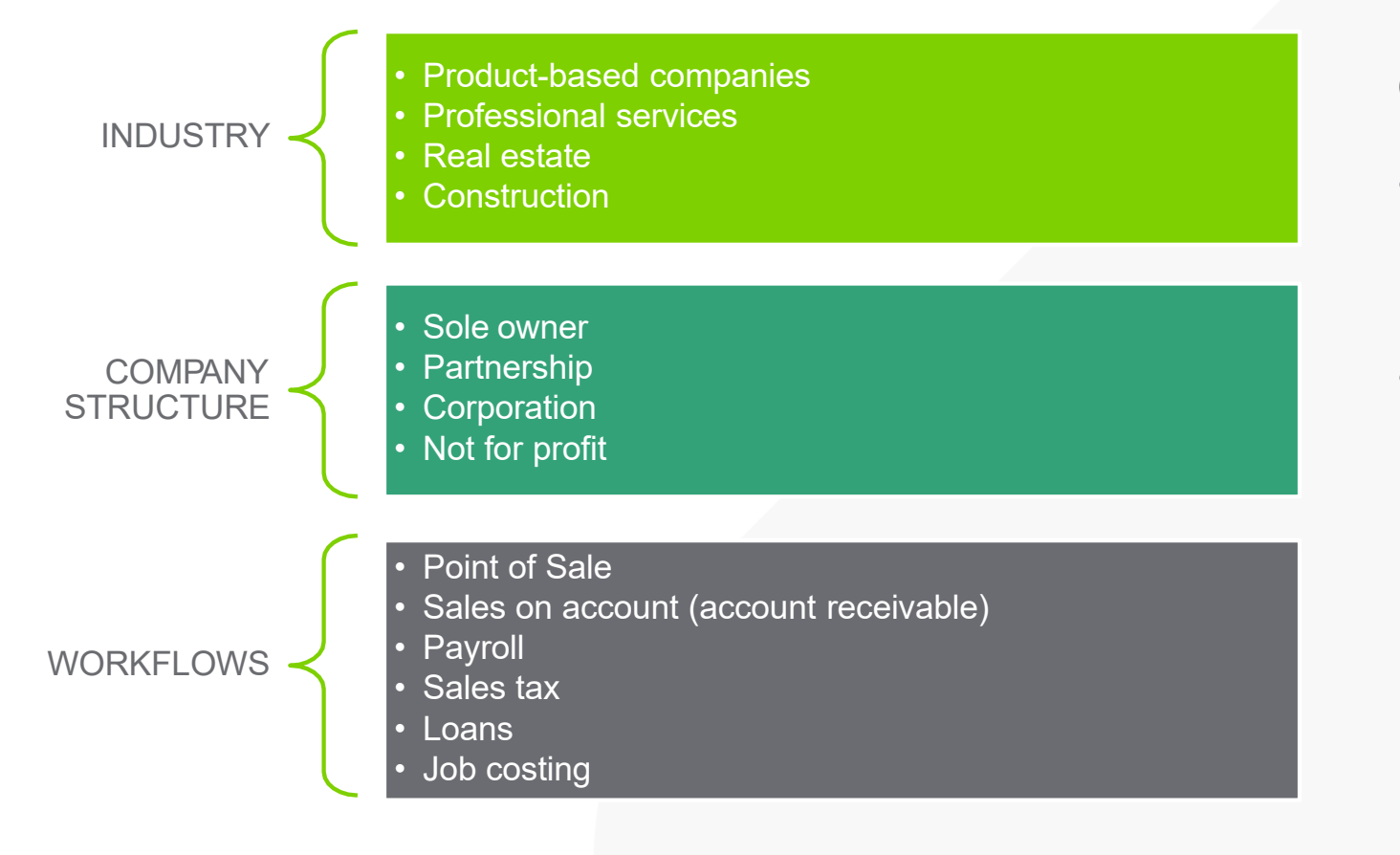

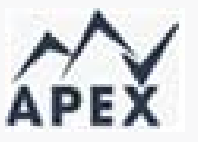

#### **GOALS**:

- Data is accurate, complete, and meaningful
- Reports can be generated to provide insight into business performance

14

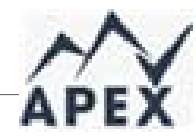

## Compare Chart of Accounts Master Electrician

Contractor who needs to track

- Supplies and materials purchased directly for customer jobs
- Supplies and materials purchased for general business use
- Gross profit is important!

Reports he's most interested in are:

- Profit and Loss by Customer
- Uninvoiced Charges
- Balance Sheet
- Accounts Receivable Aging report

| 4 | ACCOUNT                       | ТҮРЕ               | DETAIL TYPE                        |
|---|-------------------------------|--------------------|------------------------------------|
|   | Cost of Goods Sold            | Cost of Goods Sold | Supplies & Materials - COGS        |
|   | Equipment Rental for Jobs     | Cost of Goods Sold | Equipment Rental - COS             |
|   | Job Materials Purchased       | Cost of Goods Sold | Supplies & Materials - COGS        |
|   | Other Job Related Costs       | Cost of Goods Sold | Other Costs of Services - COS      |
|   | Subcontractors Expense        | Cost of Goods Sold | Cost of labor - COS                |
|   | Tools and Small Equipment     | Expenses           | Supplies & Materials               |
|   | Auto and Truck Expenses       | Expenses           | Auto                               |
|   | Bank Service Charges          | Expenses           | Bank Charges                       |
|   | Business Licenses and Permits | Expenses           | Other Business Expenses            |
|   | Computer and Internet Expe    | Expenses           | Office/General Administrative Expe |
|   | Depreciation Expense          | Expenses           | Other Business Expenses            |
|   | Insurance Expense             | Expenses           | Insurance                          |
|   | Interest Expense              | Expenses           | Interest Paid                      |
|   | Meals and Entertainment       | Expenses           | Entertainment Meals                |
|   | Office Expenses               | Expenses           | Office/General Administrative Expe |
|   | Payroll Expenses              | Expenses           | Payroll Expenses                   |
|   | Purchases                     | Expenses           | Supplies & Materials               |
|   | Professional Fees             | Expenses           | Legal & Professional Fees          |
|   | Rent Expense                  | Expenses           | Rent or Lease of Buildings         |
|   | Repairs and Maintenance       | Expenses           | Repair & Maintenance               |
|   | Supplies & Materials - Overh  | Expenses           | Supplies & Materials               |
|   | Telephone Expense             | Expenses           | Utilities                          |
|   | Utilities                     | Expenses           | Utilities                          |
|   | Uncategorized Expense         | Expenses           | Other Miscellaneous Service Cost   |
|   | Unapplied Cash Bill Payment   | Expenses           | Unapplied Cash Bill Payment Expen  |
|   | Ask My Accountant             | Other Expense      | Other Miscellaneous Expense        |

Ways to customize the Chart of Accounts

As well as adding accounts, edits to a default COA can include:

- Editing the names of default accounts
- Adding account numbers
- Merging duplicate accounts
- Making unused or redundant accounts inactive (you can't delete an account)

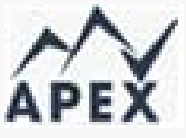

Merging accounts and making accounts inactive

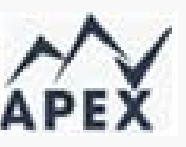

#### A cluttered Chart of Accounts confuses data and makes reports less effective.

#### Make an account inactive when it:

- Is not relevant to the business
- Has been closed and the balance is zero
- Is no longer needed

#### Merge an account when:

- Two accounts serve the same categorical purpose
- There are duplicates (example: misspelling)

**IMPORTANT: Merging accounts is not reversible. It is permanent and cannot be undone.** 

| Account Name                               | Can make inactive? | Can change name? | Can merge? |
|--------------------------------------------|--------------------|------------------|------------|
| Accounts receivable                        | ×                  | ✓                | ×          |
| Jndeposited Funds                          | ×                  | ✓                | ×          |
| Opening Balance Equity                     | ×                  | ✓                | ×          |
| Retained Earnings                          | ×                  | ✓                | ×          |
| nventory* / Cost of Goods Sold*            | ✓                  | ✓                | ×          |
| Reconciliation Discrepancies               | ×                  | ×                | ×          |
| Jnapplied Cash Payment Income /<br>Expense | ×                  | ×                | ×          |
| Sales Tax (agency name) payable            | ×                  | ✓                | ×          |
| Sales / Services                           | ×                  | ✓                | ×          |
| Jncategorized Asset / Expense / ncome      | ×                  | ~                | ×          |
| Owner's Equity                             |                    | V                |            |

#### Chart of Accounts

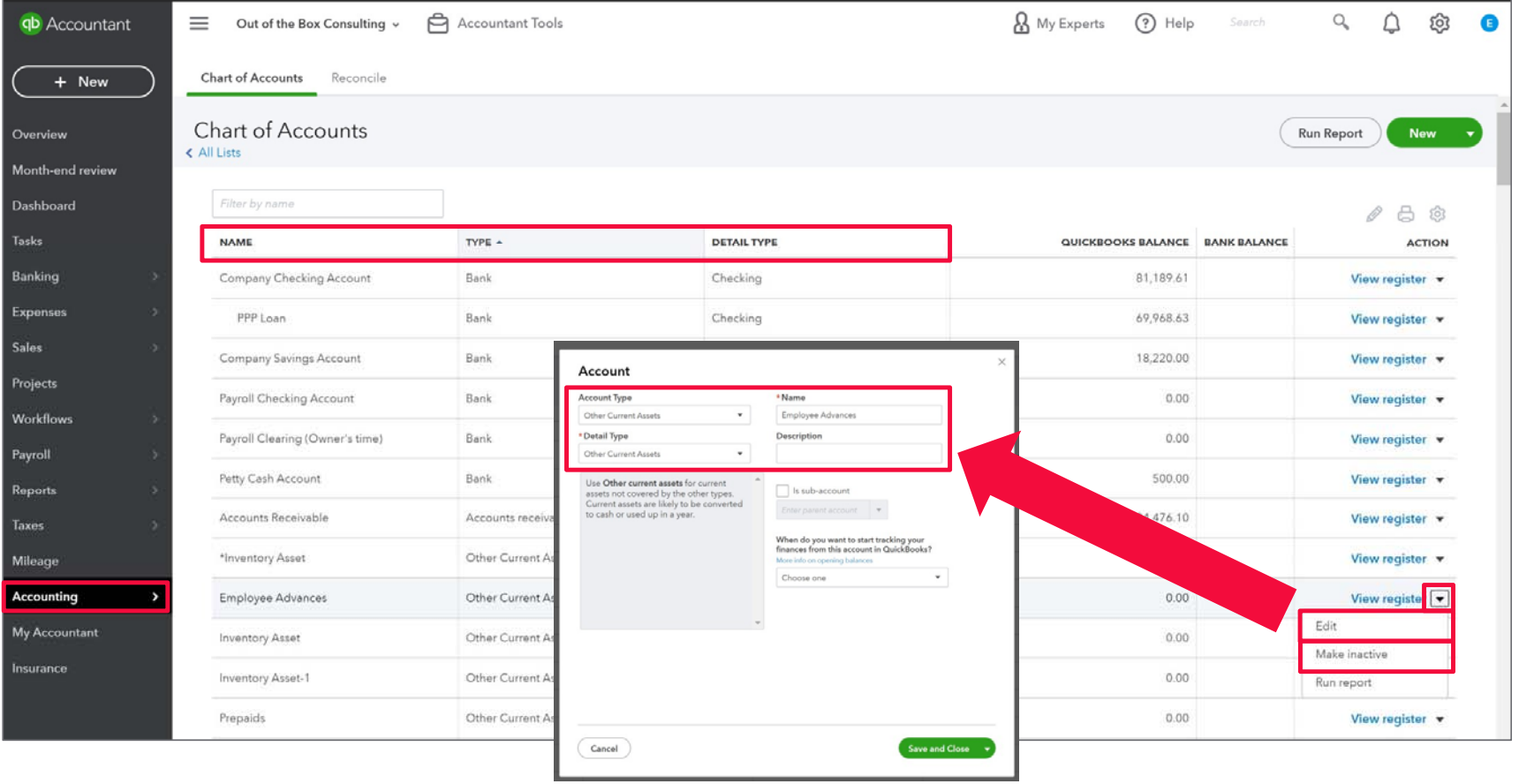

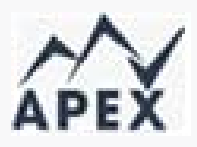

## How to merge accounts

| C | Chart of Accounts Reconcile | a <b>rt of Accounts</b> Reconcile |                                  |                    |              |              |  |  |  |  |
|---|-----------------------------|-----------------------------------|----------------------------------|--------------------|--------------|--------------|--|--|--|--|
|   | NAME                        | ТҮРЕ                              | DETAIL TYPE                      | QUICKBOOKS BALANCE | BANK BALANCE | ACTION       |  |  |  |  |
|   | Advertising                 | Expenses                          | Advertising/Promotional          |                    |              | Run report 🔻 |  |  |  |  |
|   | Automobile                  | Expenses                          | Auto                             |                    |              | Run report 🔻 |  |  |  |  |
|   | Fuel                        | Expenses                          | Auto                             |                    |              | Run report 🔻 |  |  |  |  |
|   | Bank Charges                | Expenses                          | Bank Charges                     |                    |              | Run report 🔻 |  |  |  |  |
|   | Bank Fees                   | Expenses                          | Bank Charges                     |                    |              | Run report 🔻 |  |  |  |  |
|   | Commissions & fees          | Expenses                          | Other Miscellaneous Service Cost |                    |              | Run report 🔻 |  |  |  |  |
|   | Disposal Fees               | Expenses                          | Other Miscellaneous Service Cost |                    |              | Run report 🔻 |  |  |  |  |
|   |                             |                                   |                                  |                    |              |              |  |  |  |  |

20

| Sample Company      | <ul> <li>Accountant Tools</li> </ul>                                    | A My Experts 📀              | ) Help Q | Search       | Q, | ф ©          |
|---------------------|-------------------------------------------------------------------------|-----------------------------|----------|--------------|----|--------------|
| Chart of Accounts   | Account In the acco                                                     | unt you want to KEEP        | ×        |              |    | $\sim$       |
| NAME                | Account Type                                                            | * Name                      | E        | BANK BALANCE |    | APEX         |
| Unapplied Cash Pay  | Expenses 💌                                                              | Bank Charges Right click to | о сору   |              |    | Run report 🔻 |
| Uncategorized Inco  | * Detail Type                                                           | Description                 |          |              |    | Run report 👻 |
| Cost of Goods Sold  | Bank Charges 🔹                                                          |                             |          |              |    | Run report 👻 |
| Advertising         | Use <b>Bank charges</b> for any fees you pay to financial institutions. | Is sub-account              |          |              |    | Run report 🔻 |
| Automobile          |                                                                         | Enter parent account        |          |              |    | Run report 🔻 |
| Fuel                |                                                                         |                             |          |              |    | Run report 💌 |
| Bank Charges        |                                                                         |                             |          |              |    | Run report 🔻 |
| Commissions & fee:  |                                                                         |                             |          |              |    | Run report 🔻 |
| Disposal Fees       |                                                                         |                             |          |              |    | Run report 🔻 |
| Dues & Subscription |                                                                         |                             |          |              |    | Run report 👻 |
| Equipment Rental    |                                                                         |                             |          |              |    | Run report 👻 |
| Insurance           |                                                                         |                             |          |              |    | Run report 🔻 |
| Workers Compe       | Cancel                                                                  | Save and Clo                | ose 🔻    |              |    | Run report 🔻 |
| Job Expenses        |                                                                         |                             |          |              |    | Run report 🔻 |

| Sample Company      | v 👻 🖨 Accountant Tools                                                  | & My Experts           | (?) Help    | کے Search      | <. Д Ø       |
|---------------------|-------------------------------------------------------------------------|------------------------|-------------|----------------|--------------|
| Chart of Accounts   | Account In the account                                                  | you want to get rid of | ×           |                | $\sim$       |
| NAME                | Account Type                                                            | *Name                  |             | E BANK BALANCE | APEX         |
| Unapplied Cash Pay  | Expenses                                                                | Bank Fees Right clic   | ck to paste |                | Run report 🔻 |
| Uncategorized Inco  | * Detail Type                                                           | Description            |             |                | Run report 🔻 |
| Cost of Goods Sold  | Bank Charges 💌                                                          |                        |             |                | Run report 🔻 |
| Advertising         | Use <b>Bank charges</b> for any fees you pay to financial institutions. | Is sub-account         |             |                | Run report 💌 |
| Automobile          |                                                                         | Enter parent account   |             |                | Run report 👻 |
| Fuel                |                                                                         |                        |             |                | Run report 👻 |
| Bank Charges        |                                                                         |                        |             |                | Run report 💌 |
| Commissions & fee   |                                                                         |                        |             |                | Run report 🔻 |
| Disposal Fees       |                                                                         |                        |             |                | Run report 🔻 |
| Dues & Subscription |                                                                         |                        |             |                | Run report 🔻 |
| Equipment Rental    |                                                                         |                        |             |                | Run report 🔻 |
| Insurance           | 2                                                                       |                        |             |                | Run report 💌 |
| Workers Compe       | Cancel                                                                  | Save an                | nd Close 👻  |                | Run report 👻 |
| Job Expenses        |                                                                         |                        |             |                | Run report 👻 |

| NAME       Account Type       Name         Uncategorized Inco       Expenses       Bank Charges         Cost of Goods Sold       *Detail Type       Description         Advertising       Bank Charges       Image: Sold Sold Image: Sold Sold Image: Sold Image: Sold Sold                                                                                                    | rt of Accounts      | Account                                                        |                                                      | ×            | $\sim$         |
|----------------------------------------------------------------------------------------------------|---------------------|----------------------------------------------------------------|------------------------------------------------------|--------------|----------------|
| Uncategorized Inco Expenses   Cost of Goods Sold   *Detail Type   Bank Charges     Bank Charges     Use Bank charges     Use Bank charges     No     Yes     Yes     Insurence     Workers Compa     Workers Compa     Vorkers Compa     Vorkers Compa     Vorkers Compa     Vorkers Compa     Vorkers Compa     Vorkers Compa     Vorkers Compa     Vorkers Compa     Vorkers Compa <th>NAME</th> <th>Account Type</th> <th>*Name</th> <th>E BAN</th> <th>IK BALANCE APE</th>                                                                                                    | NAME                | Account Type                                                   | *Name                                                | E BAN        | IK BALANCE APE |
| Cost of Goods Sold       *Detail Type       Description       Run         Advertising       Use Bank changes for any face you can to the financial of the run face you can to the financial of the run face you can to the run?       Run to the run face you can to the run face you can to the run face you can to the run?       Run to the run face you can to the run face you can                                                                                                    | Incategorized Inco  | Expenses                                                       | ✓ Bank Charges                                       |              | Run repor      |
| Advertising Automobile Fuel Bank Charges Use Bank charges for any fees you can to financial i Please Confirm That name is already being used. Would you like to merge the two? That name is already being used. Would you like to merge the two? That name is already being used. Would you like to merge the Bank Fees Commissions & fees Dues & Subscription Equipment Rental Workers Compe Workers Compe                                                                                                    | Cost of Goods Sold  | * Detail Type                                                  | Description                                          |              | Run repor      |
| Automobile Fuel Fuel Bank Charges Bank Please Confirm Use Bank haros for any fees you have a fee the financial in Please Confirm That name is already being used. Would you like to merge the two? Run 1 Run 1 Run | Advertising         | Bank Charges                                                   |                                                      |              | Run repor      |
| Fuel       Image: Commission States       Rum         Bank Fees       No       Yes         Commissions & fees       Rum         Disposel Fees       Rum         Dues & Subscription       Rum         Squipment Rental       Rum         Insurence       Rum                                                                                                    | Automobile          | Use Bank charges for any fees yo<br>financial ir<br>Please Con | firm                                                 |              | Run repor      |
| Bank Charges Bank Fees Commissions & fees Disposal Fees Dues & Subscriptior Equipment Rental No Workers Compe                                                                                                    | Fuel                | That nar                                                       | me is already being used. Would you like to merge th | he           | Run repor      |
| Jank Fees     No     Yes     Run r       Disposel Fees     Run r     Run r       Dues & Subscription     Run r       Siguipment Rental     Run r       Insurance     Run r                                                                                                    | Jank Charges        | two?                                                           |                                                      |              | Run repo       |
| Commissions & fees Disposal Fees Dues & Subscription Equipment Rental Insurance Workers Compe                                                                                                    | Bank Fees           | No                                                             | Yes                                                  |              | Run repo       |
| Disposal Fees Dues & Subscription Equipment Rental Insurance Workers Compe                                                                                                    | Commissions & fee:  |                                                                |                                                      |              | Run repo       |
| Dues & Subscription<br>Equipment Rental<br>Insurance<br>Workers Compe                                                                                                    | Disposal Fees       |                                                                |                                                      |              | Run repo       |
| Run r<br>Run r<br>Workers Compe                                                                                                    | Dues & Subscription |                                                                |                                                      |              | Run repo       |
| Run r                                                                                                    | iquipment Rental    |                                                                |                                                      |              | Run repo       |
| Workers Compe                                                                                                    | nsurance            |                                                                |                                                      |              | Run repor      |
| Cancel Save and Close 💌                                                                                                    | Workers Compe       | Cancel                                                         | Sa                                                   | we and Close | Run repor      |

| hank                | All      | -            |                   |
|---------------------|----------|--------------|-------------------|
| NAME                | ТҮРЕ     | DETAIL TYPE  | QUICKBOOKS BALANO |
| Bank Charges        | Expenses | Bank Charges |                   |
| Bank Fees (deleted) | Expenses | Bank Charges |                   |

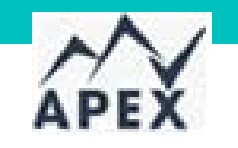

#### How to make an account inactive

| NAME                  |                                       | DETAIL TYPE               | OUICKBOOKS BALANCE | BANK BALANCE | ACTION                           |
|-----------------------|---------------------------------------|---------------------------|--------------------|--------------|----------------------------------|
| Inventory Asset       | Other Current Assets                  | Inventory                 | 596.25             | PAIR PALANCE | View register 🔻                  |
| Prepaid Expenses      | Other Current Assets                  | Prepaid Expenses          | 0.00               |              | View register 🔻                  |
| Uncategorized Asset   | Other Current Assets                  | Other Current Assets      | 0.00               |              | View register 🔻                  |
| Undeposited Funds     | Other Current Assets                  | Undeposited Funds         | 2,062.52           |              | View register 🔻                  |
| Truck                 | Fixed Assets                          | Vehicles                  | 13,495.00          |              | View register 🔻                  |
| Depreciation          | Fixed Assets                          | Accumulated Depreciation  | 0.00               |              | View register 🔻                  |
| Original Cost         | Fixed Assets                          | Vehicles                  | 13,495.00          |              | View register 🔻                  |
| Accounts Payable (A/F | ) Accounts payable (A/P)              | Accounts Payable (A/P)    | 1,602.67           |              | View register 🔻                  |
| Credit Card           | Credit Card                           | Credit Card               | 0.00               |              | View register 🔻                  |
| Mastercard            | 🔫 Credit Card                         | 🚓 Credit Card             | 157.72             | -304.96      | View register 🔻                  |
| Visa                  | Credit Card                           | Credit Card               | 0.00               |              | View register 💌                  |
| Arizona Dept. of Reve | nue Payable Other Current Liabilities | Sales Tax Payable         | 0.00               |              | Edit<br>Make inactive (reduces u |
| Board of Equalization | Payable Other Current Liabilities     | Sales Tax Payable         | 370.94             |              | Run report                       |
| Loan Payable          | Other Current Liabilities             | Other Current Liabilities | 4,000.00           |              | View register 🔻                  |

| Chart of Accounts Reconcile      |                           |                                      |                    |              |                 |  |  |
|----------------------------------|---------------------------|--------------------------------------|--------------------|--------------|-----------------|--|--|
| NAME                             | TYPE 🔺                    | DETAIL TYPE                          | QUICKBOOKS BALANCE | BANK BALANCE |                 |  |  |
| Inventory Asset                  | Other Current Assets      | Inventory                            | 596.25             |              |                 |  |  |
| Prepaid Expenses                 | Other Current Assets      | Prepaid Expenses                     | 0.00               |              |                 |  |  |
| Uncategorized Asset              | Other Current Assets      | Other Current Assets                 | 0.00               |              | View register 🔻 |  |  |
| Undeposited Funds                | Other Current Associa     | Hadapasized Gunda                    | 2,062.52           |              | View register 👻 |  |  |
| Truck                            | Fixed Assets Are yo       | ou sure you want to inactivate this? | 13,495.00          |              | View register 🔻 |  |  |
| Depreciation                     | Fixed Assets              |                                      | 0.00               |              | View register 👻 |  |  |
| Original Cost                    | Fixed Assets No           | Yes                                  | 13,495.00          |              | View register 🔻 |  |  |
| Accounts Payable (A/P)           | Accounts pay              |                                      | 1,602.67           |              | View register 🔻 |  |  |
| Credit Card                      | Credit Card               | Credit Card                          | 0.00               |              | View register 🔻 |  |  |
| Mastercard                       | 😋 Credit Card             | 😋 Credit Card                        | 157.72             | -304.96      | View register 🔻 |  |  |
| Visa                             | Credit Card               | Credit Card                          | 0.00               |              | View register 🔻 |  |  |
| Arizona Dept. of Revenue Payable | Other Current Liabilities | Sales Tax Payable                    | 0.00               |              | View register 🔻 |  |  |
| Board of Equalization Payable    | Other Current Liabilities | Sales Tax Payable                    | 370.94             |              | View register 🔻 |  |  |
| Loan Payable                     | Other Current Liabilities | Other Current Liabilities            | 4,000.00           |              | View register 🔻 |  |  |
|                                  |                           |                                      |                    |              |                 |  |  |

#### How to make an account active

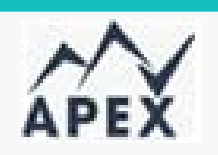

| o Accountant | Sample Company 🗸 🗧               | Accountant Tools                    |                                       | (?) Help           | <b>Q</b> Search | <b>&lt; ↓</b> ∯   |
|--------------|----------------------------------|-------------------------------------|---------------------------------------|--------------------|-----------------|-------------------|
| + New        | Chart of Accounts Recond         | ile                                 |                                       |                    |                 |                   |
| Dashboard    | Chart of Accounts<br>< All Lists |                                     |                                       |                    |                 | Run Report New 🗸  |
| Banking >    | i You're using 44 of 250         | accounts included in your plan. Fin | d out how to manage your usage or upo | grade to Advanced  |                 | ×                 |
| Expenses >   |                                  |                                     |                                       |                    |                 |                   |
| Sales >      |                                  |                                     |                                       |                    |                 |                   |
| Projects     | vis                              | All                                 | •                                     |                    |                 | <b>1</b> 🛱 🔅      |
| Workers >    | NAME                             | ТҮРЕ                                | DETAIL TYPE                           | QUICKBOOKS BALANCE | BANK BALANCE    | ACTION            |
| Reports      | Visa (deleted)                   | Credit Card                         | Credit Card                           | 0.00               |                 | Make active 🔻     |
| Taxes        |                                  |                                     |                                       |                    |                 | Previous 1-1 Next |
| Mileage      |                                  |                                     |                                       |                    |                 |                   |

34

#### The four types of Products and Services

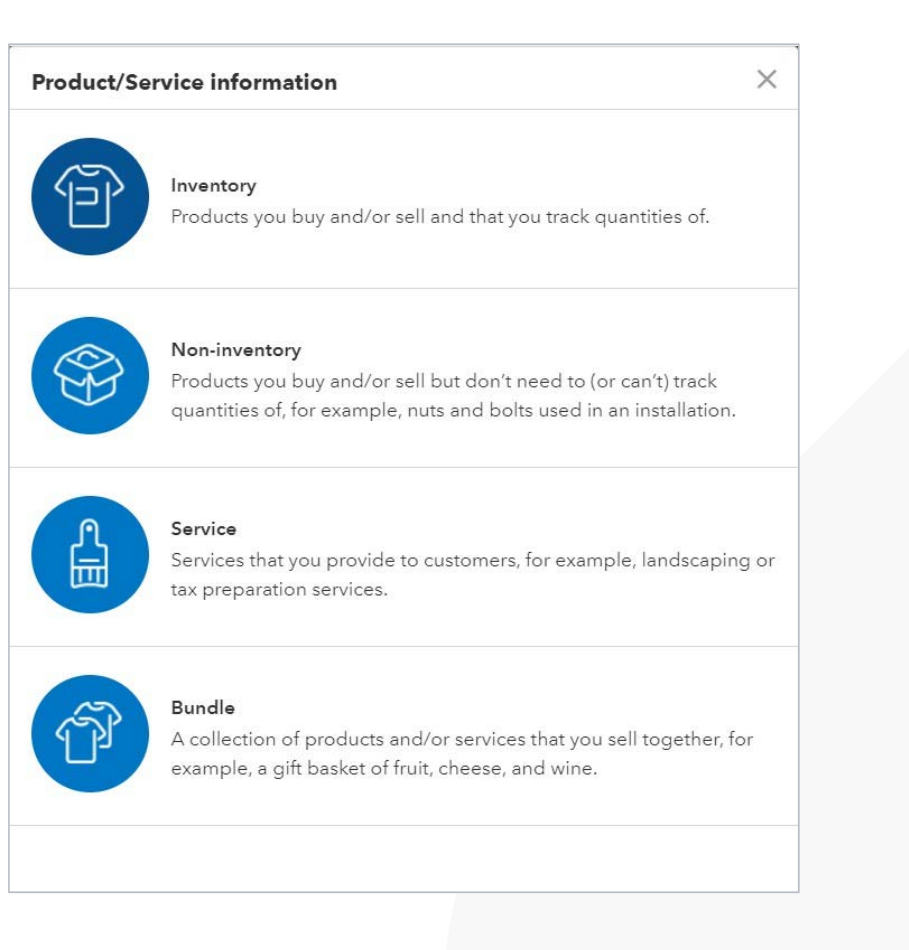

Inventory items are only available in QuickBooks Online Plus and Advanced

All other items are available in all subscription levels

#### Add a new Product and Service item

|                     |          |                                                                                                    | Product/Service information                                   | 6 APE)         |
|---------------------|----------|----------------------------------------------------------------------------------------------------|---------------------------------------------------------------|----------------|
| oducts and Services |          | 1                                                                                                    | Service Change type                                           |                |
|                     |          | More V New V                                                                                                    | Name*                                                         |                |
| 0                   | Produc   | rt/Service information 2 ×                                                                                                    | sкu                                                           |                |
| LOW STOCK           | 0        | Inventory<br>Products you buy and/or sell and that you track quantities of.                                                                             | Is sub-product/service                                        | 0° I iii       |
|                     |          |                                                                                                    | Enter parent product/service                                  |                |
|                     | Ť        | Non-inventory<br>Products you buy and/or sell but don't need to (or can't) track<br>quantities of, for example, nuts and bolts used in an installation. | Description          I sell this product/service to my custom | stomers.       |
|                     |          |                                                                                                    | Description on sales forms                                    |                |
|                     | <u>_</u> | Service<br>Services that you provide to customers, for example, landscaping or                                                                          | Sales price/rate                                              | Income account |
|                     |          | tax preparation services.                                                                                                    |                                                               | Sales          |
|                     |          | Bundle                                                                                                    | Sales tax category ③                                          |                |
|                     | Û        | A collection of products and/or services that you sell together, for example, a gift basket of fruit, cheese, and wine.                                 | Taxable - standard rate                                       | ```            |
|                     |          |                                                                                                    | × St                                                          | HOW MORE       |

#### My Experts ? Help Q 0 503 0 YOUR COMPANY LISTS TOOLS PROFILE Account and settings All lists Order checks Feedback 😑 Sample Company 🖌 🛱 Accountant Tools 🖁 My Experts ? Help 🔍 Products and services Import data **(D)** Accountant 0 ↓ Manage users Feedback Custom form styles Recurring transactions Import desktop data + New Import Data Chart of accounts Attachments Export data Dashboard Bring your existing data into QuickBooks QuickBooks labs Reconcile Banking Expenses Budgeting Audit log Projects SmartLook Bank Data Vendors Chart of Accounts Customers Case center Mileage You're viewing QuickBooks in Accountant view. Learn more Accounting **Products and Services** Invoices Need to import QuickBooks Desktop data? Find out how Need to bring in sales receipts, invoices, and expenses? Try this app 30

#### Import the Products and Serviceslist

## Importing Products and Services

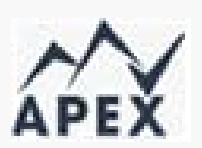

| Import products and services         |               | Help ×      |
|--------------------------------------|---------------|-------------|
| UPLOAD                               | 2<br>MAP DATA | 3<br>IMPORT |
| Select a CSV or Excel file to upload |               |             |
| Download a sample file U             | Growse        |             |

|   | A                                         | В                         | C       | D      | E            | F                  | G              | H | 8 |
|---|-------------------------------------------|---------------------------|---------|--------|--------------|--------------------|----------------|---|---|
| 1 | Product/Service Name                      | Sales Description         | Taxable | SKU    | Туре         | Sales Price / Rate | Income Account |   |   |
| 2 | Design                                    | Custom landscape design   | No      |        | Service      | 150.               | 00             |   |   |
| 3 | Fountain                                  | Garden rock fountain      | Yes     | 341253 | Noninventory | 275.               | 00             |   |   |
| 4 | Gardening                                 | Weekly gardening service  | No      |        | Service      | 75.                | 00             |   |   |
| 5 | Garden supplies:Rocks                     | Garden rocks - 20 lb. bag | Yes     | 142563 | Noninventory | 75.                | 00             |   |   |
| 6 | Garden supplies:Soil                      | Garden soil - 5 lb. bag   | Yes     | 145632 | Noninventory | 20.                | 00             |   |   |
| 7 | Trimming                                  | Tree and shrub trimming   | No      |        | Service      | 50.                | 00             |   |   |
| 8 |                                           |                           |         |        |              |                    |                |   |   |
|   | Do not import this file as is. Update the |                           |         |        |              |                    |                |   |   |
|   | sample data to reflect your products      |                           |         |        |              |                    |                |   |   |
|   | and services and remove this cell before  |                           |         |        |              |                    |                |   |   |
| 9 | importing.                                |                           |         |        |              |                    |                |   |   |

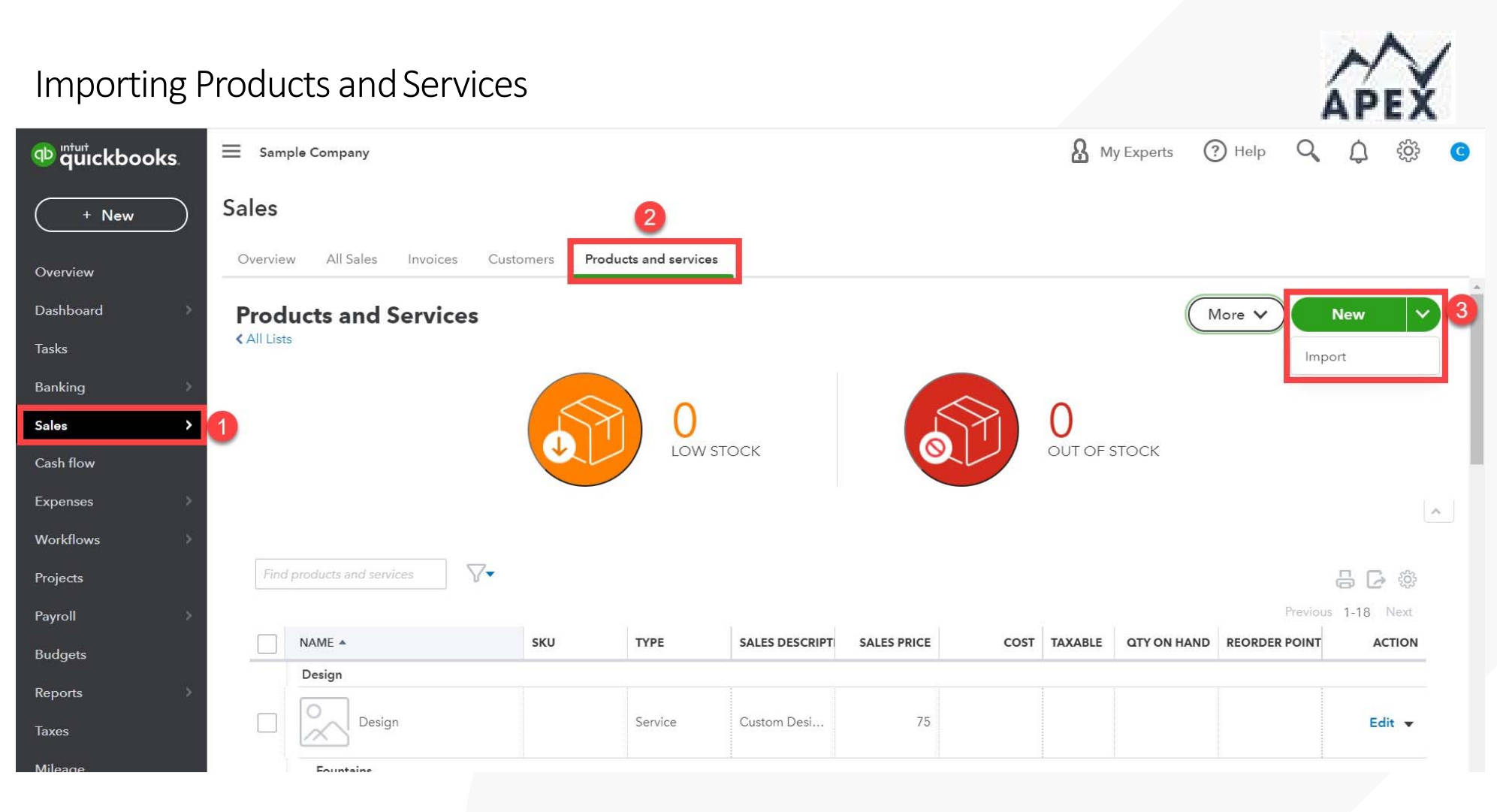

#### Import the Products and ServicesList

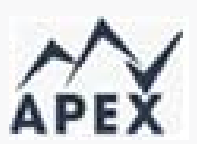

| nport products and services                                                            |                                                                                       | 3 Help X        |
|----------------------------------------------------------------------------------------|---------------------------------------------------------------------------------------|-----------------|
| 0                                                                                      | 2                                                                                     | 3               |
| UPLOAD                                                                                 | MAP DATA                                                                              | IMPORT          |
| First time importing products or services?                                             |                                                                                       | Feedback        |
| <ul> <li>All your product and service information must be in one file</li> </ul>       |                                                                                       |                 |
| <ul> <li>The top row of your file must contain a header title for each colu</li> </ul> | imn of information                                                                    |                 |
| <ul> <li>Required fields:</li> </ul>                                                   |                                                                                       |                 |
| <ul> <li>If you're importing inventory, then Product Name, Product Type</li> </ul>     | pe, Quantity, and Quantity as of date are required                                    |                 |
| <ul> <li>If you're importing services or non-inventory items, then Nam</li> </ul>      | e of the item is the only required field                                              |                 |
| Select a CSV or Excel file to upload                                                   | Select Google Sheet                                                                   |                 |
| QuickBooks_Online_PnS_Sample_File_Taxable.xls × Browse                                 | Connect Google Sheets <sup>TM</sup> web-based spreadsheet program.                    | nect            |
| Download a sample file 🔱                                                               | Preview a sample                                                                      |                 |
|                                                                                        |                                                                                       |                 |
|                                                                                        |                                                                                       |                 |
|                                                                                        |                                                                                       |                 |
|                                                                                        | ©2018 Google LLC All rights reserved. Google and the Google logo are registered trade | marks of Google |
|                                                                                        |                                                                                       |                 |
|                                                                                        |                                                                                       |                 |

Add a Preferred Vendor to a Product or Service

#### Benefits of adding a preferred vendor:

- Easily identify which vendor to order from
- Populates the vendor name when creating a purchase order for a single item from the Products/ Services list
- Only one preferred vendor is allowed per item

| Concrete for foundari installati                                                                                                    | on                        | 1                                                      |
|----------------------------------------------------------------------------------------------------|---------------------------|--------------------------------------------------------|
| Sales price/rate                                                                                                    |                           | Income account                                         |
|                                                                                                    | 0                         | Landscaping Services:Job Materials 🔻                   |
|                                                                                                    |                           |                                                        |
| Sales tax 🕐                                                                                                    |                           |                                                        |
| Taxable - standard rate                                                                                                    |                           | Edit sales tax                                         |
| We'll apply sales tax based on                                                                                                    | location of               |                                                        |
| FF 7                                                                                                    | location                  | oniy.                                                  |
| FF 7                                                                                                    | location                  | oniy.                                                  |
| Purchasing information                                                                                                    | location                  | oniy.                                                  |
| Purchasing information                                                                                                    | rvice fron                | n a vendor.                                            |
| Purchasing information                                                                                                    | rvice fron                | n a vendor.                                            |
| Purchasing information<br>↓ I purchase this product/se<br>Concrete for fountain installation                                                                                            | rvice fron                | n a vendor.                                            |
| Purchasing information<br>I purchase this product/se<br>Concrete for fountain installation                                                                                              | rvice fron                | n a vendor.                                            |
| Purchasing information I purchase this product/se Concrete for fountain installati                                                                                                    | rvice fron                | n a vendor. Expense account                            |
| Purchasing information<br>↓ I purchase this product/se<br>Concrete for fountain installation<br>Cost                                                                                    | rvice from<br>on<br>0.235 | n a vendor.          Expense account         Purchases |
| Purchasing information<br>I purchase this product/se<br>Concrete for fountain installation<br>Cost<br>Preferred Vendor                                                                  | rvice from<br>on<br>0.235 | n a vendor.          Expense account         Purchases |
| Purchasing information           I purchase this product/se           Concrete for fountain installati           Cost           Preferred Vendor           Norton Lumber and Building N | rvice from<br>on<br>0.235 | n a vendor.  Expense account Purchases                 |

#### Add a new Customer & My Experts (?) Help 503 Accountant Tools Q unturt quickbooks. $\equiv$ n Sample Company 👻 C Sales + New 2 Products and services Overview All Sales Invoices Payment links Customers Dashboard Banking Customers Customer types New customer Sales > Unpaid Last 365 Days Unbilled Last 365 Days Paid Cash flow \$0 \$750 Expenses Projects Payroll ~ × () Do you organize sub-customers as projects? You can convert the first level of sub-customers into their own project. Convert now Reports

# Add a new Customer Address tab

|       |               |       |           |               |                      |             |                |          |                  |                   |                    |          |        |           | AP          | E A |
|-------|---------------|-------|-----------|---------------|----------------------|-------------|----------------|----------|------------------|-------------------|--------------------|----------|--------|-----------|-------------|-----|
|       | ks.           | ≡ s   | iample Co | ompany 🗸 🗧    | Accounta             | nt Tools    |                |          |                  |                   | <b>&amp;</b> му    | Experts  | ? Help | 9         | ¢ \$        | G   |
|       |               | Sales | \$        | Custome       | er inform            | ation       |                |          |                  |                   |                    | ×        |        |           |             |     |
|       | ->            |       | view      | Title First r | name Mic             | ddle name   | Last name      | Suffix   | Email            |                   |                    |          |        |           |             |     |
|       | - x - 4       | →≣ A  | \my'      | Amy           |                      |             | Lauterbach     |          | Birds@Intuit.com | 1                 |                    |          | Edit   |           |             |     |
| Sales | <b>,</b>      | A     | my's Bii  | Company       |                      |             |                |          | Phone            | Mobile            | Fax                |          |        | ¢2'       | 20.00       |     |
|       |               |       | dd note   | Amy's Bird Sa | anctuary             |             |                |          | (650) 555-3311   |                   |                    |          |        | OPE       | N N         |     |
|       |               |       |           | *Display nam  | ne as                |             |                |          | Other            | Website           |                    |          |        | \$23      | 39.00       |     |
|       | $\rightarrow$ |       |           | Amy's Bird Sa | anctuary             |             |                | •        |                  |                   |                    |          |        | OVE       |             |     |
|       | - 1           |       |           | Print on chec | <b>k as 🖌</b> Use di | isplay name | 2              |          | Is sub-custon    | ner               |                    |          |        |           |             |     |
|       |               |       | Tran      | Amy's Bird Sa | anctuary             |             |                |          |                  |                   | Bill with parent 🔹 |          |        |           |             |     |
|       |               |       | 11.20     | Address N     | Notes Tax inf        | fo Paymer   | nt and billing | Language | Attachments Add  | litional Info     |                    |          |        |           |             |     |
|       |               |       | ~         | Billing addr  | ess map              |             |                |          | Shipping address | nap 🖌 Same as bil | ling address       | -        |        |           |             |     |
|       | - 1           |       | t C       | 4581 Finch    | St.                  |             |                |          | 4581 Finch St.   |                   |                    |          |        |           |             |     |
|       |               |       |           |               |                      |             |                |          |                  |                   |                    |          |        | us 1-9 of | 9 Next Las  |     |
|       |               |       | D/        | Bayshore      |                      | CA          |                |          | Bayshore         | CA                |                    |          |        |           | ACTI        | ON  |
|       |               |       | 10        | 94326         |                      | Coun        | try            |          | 94326            |                   | (°                 |          |        |           |             |     |
|       |               |       |           |               |                      |             |                |          |                  |                   |                    | _        |        |           |             |     |
|       |               |       | 10        |               |                      |             |                |          |                  |                   |                    |          |        |           |             |     |
|       | - 1           |       | 10        | Cancel        | Make inac            | tive        |                | P        | rivacy           |                   | Sav                | /•       |        |           | Create invo | ice |
|       |               |       | 10        |               | _                    |             |                | -        |                  |                   |                    |          |        |           | Print       | -   |
|       |               | 4     | 09/2      | 3/2021 Payme  | nt                   |             | Created by OR  | Oni 09   | /23/2021         | \$0.0             | 0 \$0.0            | 0 Closed |        |           |             |     |

Notes tab

|         |   | ≡  | Chris C    | àrier, Ma | ster Electrician | Ŧ                |               |          |                      |                 | ?          | ) Help |      | Q, | 0         | Ļ!     |     |
|---------|---|----|------------|-----------|------------------|------------------|---------------|----------|----------------------|-----------------|------------|--------|------|----|-----------|--------|-----|
|         |   |    | verview A  | Cus       | tomer info       | ormation         |               |          |                      |                 |            | ×      |      |    |           |        |     |
|         |   | →≣ | All City L | Comp      | bany             |                  |               |          | Email                |                 |            |        | Edit | Ne |           |        |     |
|         |   |    |            | All C     | ity Library      |                  |               |          | ap@allcitylibrary.co | om              |            |        |      |    | \$34,0    | 75.00  |     |
|         |   |    | Add notes  | Title     | First name       | Middle name      | Last name     | Suffix   | Phone                | Mobile          | Fax        |        |      |    | OPEN      |        |     |
|         |   |    |            |           |                  |                  |               |          | (970) 555-1212       |                 |            |        |      | 1  | \$34,0    | 75.00  |     |
|         |   |    |            | *Disp     | lay name as      |                  |               |          | Other                | Website         |            |        |      |    |           |        |     |
|         |   |    |            | All C     | ity Library      |                  |               | •        |                      |                 |            |        |      |    |           |        |     |
| Sales   | > |    | _          | Print c   | on check as 🗸 🕻  | Jse display name |               |          | Is sub-custome       | r               |            |        |      |    |           |        |     |
| 20163   |   |    | Transactic | All C     | ity Library      |                  |               |          | Enter parent custor  | mer 💌 Bill with | h parent 🔻 |        |      |    |           |        |     |
|         |   |    |            | Addr      | ress Notes       | Tax info Paymen  | t and billing | Language | Attachments Addit    | ional Info      |            |        |      |    |           |        |     |
|         |   |    | J Batc     | Note      | əs               |                  |               |          |                      |                 |            |        |      |    |           |        |     |
|         |   |    | DATE -     | Ор        | ens at 10:00 AM  |                  |               |          |                      |                 |            |        |      |    |           | ACT    | ION |
|         |   |    | 10/28/2    |           |                  |                  |               |          |                      |                 |            |        |      | F  | leceive p | ayment | -   |
|         |   |    | 08/15/2    |           |                  |                  |               |          |                      |                 |            |        |      |    |           | Print  | -   |
| Mileage |   |    |            |           |                  |                  |               |          |                      |                 |            |        |      |    |           |        |     |

DE

# Add a new Customer Tax info tab

|            | lub       |              |                                      |                         |                     |               |              |             | APE)              |
|------------|-----------|--------------|--------------------------------------|-------------------------|---------------------|---------------|--------------|-------------|-------------------|
| D Accour   | ntant     | E Chris      | Grier, Master Electrician 🔻          |                         |                     |               | ? +          | lelp Search | ९ © 🕻 🔅           |
| (+ New)    | $\supset$ | Overview A   | Customer information                 |                         |                     |               |              | ×           |                   |
| Overview • | >         | → All City L | Company                              |                         | Email               |               |              | Edi         | New transaction   |
| Dashboard  |           |              | All City Library                     |                         | ap@allcitylibrary.c | com           |              |             | \$34.075.00       |
| Dasibuaru  |           | Add notes    | Title First name Middle name         | Last name Suffix        | Phone               | Mobile        | Fax          |             | OPEN              |
| Banking    | ->        |              |                                      |                         | (970) 555-1212      |               |              |             | \$34,075.00       |
|            |           |              | * Display name as                    |                         | Other               | Website       |              |             | OVERDUE           |
| Expenses   | <u></u>   |              | All City Library                     | •                       |                     |               |              |             |                   |
| Salaa      |           |              | Print on check as 🗸 Use display name | e                       | Is sub-custome      | er            |              |             |                   |
| Jales      | <u>í</u>  | Transactic   | All City Library                     |                         | Enter parent custo  | omer 💌 Bill w | ith parent 🔻 |             |                   |
| Projects   |           |              | Address Notes Tax info Payme         | nt and billing Language | Attachments Addi    | tional Info   |              |             |                   |
| Workers    | - >       | ↓ Batc       | ✔ This customer is tax exempt        |                         |                     |               |              |             | 응 <b>신</b> 음      |
|            |           | DATE -       | Reason for exemption*                | Exemption details       |                     |               |              |             | ACTION            |
| Reports    |           |              | Resale 💌                             | 12-34567                |                     |               |              |             |                   |
|            |           | 10/28/2      | Learn more                           |                         |                     |               |              |             | Receive payment 🔻 |
| laxes      |           | 08/15/2      |                                      |                         |                     |               |              |             | Print 💌           |
| Mileage    |           |              |                                      |                         |                     |               |              |             |                   |
|            |           |              |                                      |                         |                     |               |              |             |                   |

38

## Payment and billing tab

|       |           |            |                           |                  |                |          |                     |               |               |             | AFL/                                      |
|-------|-----------|------------|---------------------------|------------------|----------------|----------|---------------------|---------------|---------------|-------------|-------------------------------------------|
|       | ntant     | Chris G    | irier, Master Electrician | •                |                |          |                     |               | ?             | Help Search | S (2) (2) (2) (2) (2) (2) (2) (2) (2) (2) |
|       | $\supset$ | Overview A | Customer infe             | ormation         |                |          |                     |               |               | ×           |                                           |
|       | ⇒⇒≣       | All City L | Company                   |                  |                |          | Email               |               |               | Edi         | t New transaction 🗸                       |
|       |           |            | All City Library          |                  |                |          | ap@allcitylibrary.c | com           |               |             | \$34.075.00                               |
|       |           | Add notes  | Title First name          | Middle name      | Last name      | Suffix   | Phone               | Mobile        | Fax           |             | OPEN                                      |
|       |           |            |                           |                  |                |          | (970) 555-1212      |               |               |             | \$34,075.00                               |
|       |           |            | *Display name as          |                  |                |          | Other               | Website       |               |             | OVERDUE                                   |
|       |           |            | All City Library          |                  |                | •        |                     |               |               |             |                                           |
| Sales | , ·       |            | Print on check as 🖌       | Use display name |                |          | Is sub-custome      | er            |               |             |                                           |
|       |           | Iransactic | All City Library          |                  |                |          | Enter parent custo  | omer 💌 Bill w | vith parent 🔻 |             |                                           |
|       |           |            | Address Notes             | Tax info Paymer  | nt and billing | Language | Attachments Addi    | tional Info   |               |             |                                           |
|       |           | J Batc     | Preferred payment         | method           |                |          | Terms               |               |               |             | 8 G 🕸                                     |
|       |           | DATE -     | Check                     | •                |                |          | Net 30              | *             |               |             | ACTION                                    |
|       |           | 10/28/2    | Preferred delivery n      | nethod           |                |          | Opening balance     | as of         |               |             |                                           |
|       |           | 10/20/2    | Send later 🔻              |                  |                |          |                     | 12/27/2019    |               |             | Receive payment 👻                         |
|       |           | 08/15/2    |                           |                  |                |          |                     |               |               |             | Print 💌                                   |
|       |           |            |                           |                  |                |          |                     |               |               |             |                                           |
|       |           |            |                           |                  |                |          |                     |               |               |             |                                           |

## Language

| 19445           | , C |              |                                                     |                      |                 |          |           | APE)              |
|-----------------|-----|--------------|-----------------------------------------------------|----------------------|-----------------|----------|-----------|-------------------|
| <b>d</b> Accour |     | E Chris C    | ārier, Master Electrician ▼                         |                      |                 | ? He     | lp Search | < © 🗘 🔅           |
| (+ New)         |     | Overview A   | Customer information                                |                      |                 |          | ×         |                   |
| Overview •      |     | → All City L | Company                                             | Email                |                 |          | Edit      | New transaction 👻 |
| Dachboard       |     |              | All City Library                                    | ap@allcitylibrary.co | m               |          |           | \$34,075,00       |
| Dashbuaru       |     | Add notes    | Title First name Middle name Last name Suffix       | Phone                | Mobile          | Fax      |           | OPEN              |
| Banking         |     |              |                                                     | (970) 555-1212       |                 |          |           | \$34,075.00       |
|                 |     |              | * Display name as                                   | Other                | Website         |          |           | OVERDUE           |
| Expenses        |     |              | All City Library 💌                                  |                      |                 |          |           |                   |
| Sales           |     | - · · · ·    | Print on check as 🖌 Use display name                | Is sub-customer      | r               |          |           |                   |
|                 |     | Iransactic   | All City Library                                    | Enter parent custon  | mer 💌 Bill with | parent 🔻 |           |                   |
| Projects        |     |              | Address Notes Tax info Payment and billing Language | Attachments Additi   | ional Info      |          |           |                   |
| Workers         |     | ↓ Batc       | Send invoices to this customer in                   |                      |                 |          |           | 8 G 🕸             |
|                 |     | DATE -       | English 🔻                                           |                      |                 |          |           | ACTION            |
| Reports         |     |              |                                                     |                      |                 |          |           |                   |
| -               |     | 10/28/2      |                                                     |                      |                 |          |           | Receive payment 🔻 |
| laxes           |     | 08/15/2      |                                                     |                      |                 |          |           | Print 👻           |
| Mileage         |     |              |                                                     |                      |                 |          |           |                   |

40

# Attachments tab

|       |           |               |                           |                     |                    |          |                     |              |               |      |      |            | AFE/        |
|-------|-----------|---------------|---------------------------|---------------------|--------------------|----------|---------------------|--------------|---------------|------|------|------------|-------------|
|       | ntant     | 📃 🖻 Chris C   | Grier, Master Electrician | -                   |                    |          |                     |              | Ċ             | Help |      | <b>م</b> © | ) 🗘 🎲       |
|       | $\supset$ | Overview A    | Customer infe             | ormation            |                    |          |                     |              | _             | ×    |      |            |             |
|       | >         | →≣ All City L | Company                   |                     |                    |          | Email               |              |               |      | Edit | New tra    | nsaction 👻  |
|       |           |               | All City Library          |                     |                    |          | ap@allcitylibrary.c | om           |               |      |      | \$34       | 075.00      |
|       |           | Add notes     | Title First name          | Middle name         | Last name          | Suffix   | Phone               | Mobile       | Fax           |      |      | OPEN       | ,070.00     |
|       | >         |               |                           |                     |                    |          | (970) 555-1212      |              |               |      |      | \$34       | ,075.00     |
|       |           |               | *Display name as          |                     |                    |          | Other               | Website      |               |      |      | OVER       | DUE         |
|       |           |               | All City Library          |                     |                    |          |                     |              |               |      |      |            |             |
| Salaa |           |               | Print on check as 🗸       | Use display name    |                    |          | Is sub-custome      | er           |               |      |      |            |             |
| Jales | ŕ         | Transactic    | All City Library          |                     |                    |          | Enter parent custo  | mer 💌 Bill w | vith parent 🔻 |      |      |            |             |
|       |           |               | Address Notes             | Tax info Paymer     | nt and billing     | Language | Attachments Addi    | tional Info  |               |      |      |            |             |
|       | - >       | ↓ Batc        | Attachments Ma            | ximum size: 20MB    |                    |          |                     |              |               |      |      |            | 6 C 🕸       |
|       |           | DATE -        |                           | P I C               |                    |          |                     |              |               |      |      |            | ACTION      |
|       |           | 10/22/2       |                           | Resale Cer          | tificate.txt (0) × |          |                     |              |               |      |      |            |             |
|       |           | 10/28/2       | Diagrotop                 | Theshere of click t |                    |          |                     |              |               |      |      | Receive    | e payment 🔻 |
|       |           | 08/15/2       |                           |                     |                    |          |                     |              |               |      |      |            | Print 👻     |
|       |           |               |                           |                     |                    |          |                     |              |               |      |      |            |             |
|       |           |               |                           |                     |                    |          |                     |              |               |      |      |            |             |

41

# Additional Info tab

|          |           |            |                           |                  |                |          |                     |                 |             |             |        | <u> </u>         | i ilea a |
|----------|-----------|------------|---------------------------|------------------|----------------|----------|---------------------|-----------------|-------------|-------------|--------|------------------|----------|
|          | ntant 🗏   | Chris C    | Grier, Master Electrician | •                |                |          |                     |                 | (           | Help Search | ٩,     | (2) (2) (3)      | 3        |
|          | $\supset$ | Overview A | Customer info             | ormation         |                |          |                     |                 |             | ×           |        |                  |          |
|          | ⇒⇒≣       | All City L | Company                   |                  |                |          | Email               |                 |             | E           | dit Ne | w transaction 👻  |          |
|          |           |            | All City Library          |                  |                |          | ap@allcitylibrary.c | com             |             |             |        | \$34 075.00      |          |
|          |           | Add notes  | Title First name          | Middle name      | Last name      | Suffix   | Phone               | Mobile          | Fax         |             |        | OPEN             |          |
|          | >         |            |                           |                  |                |          | (970) 555-1212      |                 |             |             |        | \$34,075.00      |          |
|          |           |            | *Display name as          |                  |                |          | Other               | Website         |             |             |        |                  |          |
| Expenses | 2 - C     |            | All City Library          |                  |                | •        |                     |                 |             |             |        |                  |          |
| Sales    | >         | Transactio | Print on check as 🖌       | Use display name | 9              |          | Is sub-custome      | er              |             |             |        |                  |          |
|          |           | Indisactic | All City Library          |                  |                |          |                     | omer 💌 Bill wit | th parent 🔻 |             |        |                  |          |
|          |           | _          | Address Notes             | Tax info Payme   | nt and billing | Language | Attachments Addi    | tional Info     |             |             |        |                  |          |
|          |           | J Batc     | Customer Type             |                  |                |          |                     |                 |             |             |        |                  |          |
|          |           | DATE -     | Select customer typ       | e 🔻              |                |          |                     |                 |             |             |        | ACTION           |          |
|          |           |            | 187                       |                  |                |          |                     |                 |             |             | -      |                  |          |
|          |           | 10/28/2    |                           |                  |                |          |                     |                 |             |             | R      | eceive payment 🔻 |          |
|          |           | 08/15/2    |                           |                  |                |          |                     |                 |             |             |        | Print 👻          |          |
|          |           |            |                           |                  |                |          |                     |                 |             |             |        |                  |          |
|          |           |            |                           |                  |                |          |                     |                 |             |             |        |                  |          |

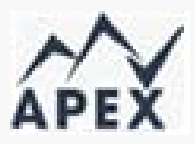

43

#### Importing a customer list

| ools                                   |                        | & My Experts                      | ⑦ Help 🔍 🗘 🔅                       | ]                           |                                 |                  |
|----------------------------------------|------------------------|-----------------------------------|------------------------------------|-----------------------------|---------------------------------|------------------|
| YOUR COMPANY                           | LISTS                  | TOOLS                             | PROFILE                            |                             |                                 |                  |
| Account and settings                   | All lists              | Order checks 🖉                    | Feedback                           |                             |                                 |                  |
| Manage users                           | Products and services  | Import data                       | Privacy                            |                             |                                 |                  |
| Custom form styles                     | Recurring transactions | Import desktop data               |                                    |                             |                                 |                  |
| Chart of accounts                      | Attachments            | Export data                       |                                    |                             |                                 |                  |
| QuickBooks labs                        | 🕂 🖶 👘 🖤 🖶 👷            | Sample Company 👻 🖻 Accountant To  | ols                                |                             | A My Experts 🕜 Help             | Q D 🔅 O          |
|                                        | + New Sales            | 5                                 |                                    |                             |                                 |                  |
|                                        | Dashboard              | view All Sales Invoices Payment I | inks Customers Products and servic | es                          |                                 |                  |
|                                        | Banking Cus            | tomers                            |                                    |                             | Customer types                  | New customer     |
|                                        | Cash flow              | Unbilled Last 365 Day             | vs Unpaid Last 365 Days            |                             | Paid                            | Import customers |
| You're viewing QuickBooks in <b>Ac</b> | Expenses \$0           | IMATE \$750<br>3 UNBILLED ACTIVI  | 10 OVERDUE                         | \$5,282<br>20 OPEN INVOICES | \$3,136<br>12 PAID LAST 30 DAYS |                  |
|                                        | Projects               |                                   |                                    |                             |                                 |                  |

Lists can be imported via .xlsx or .csv file format

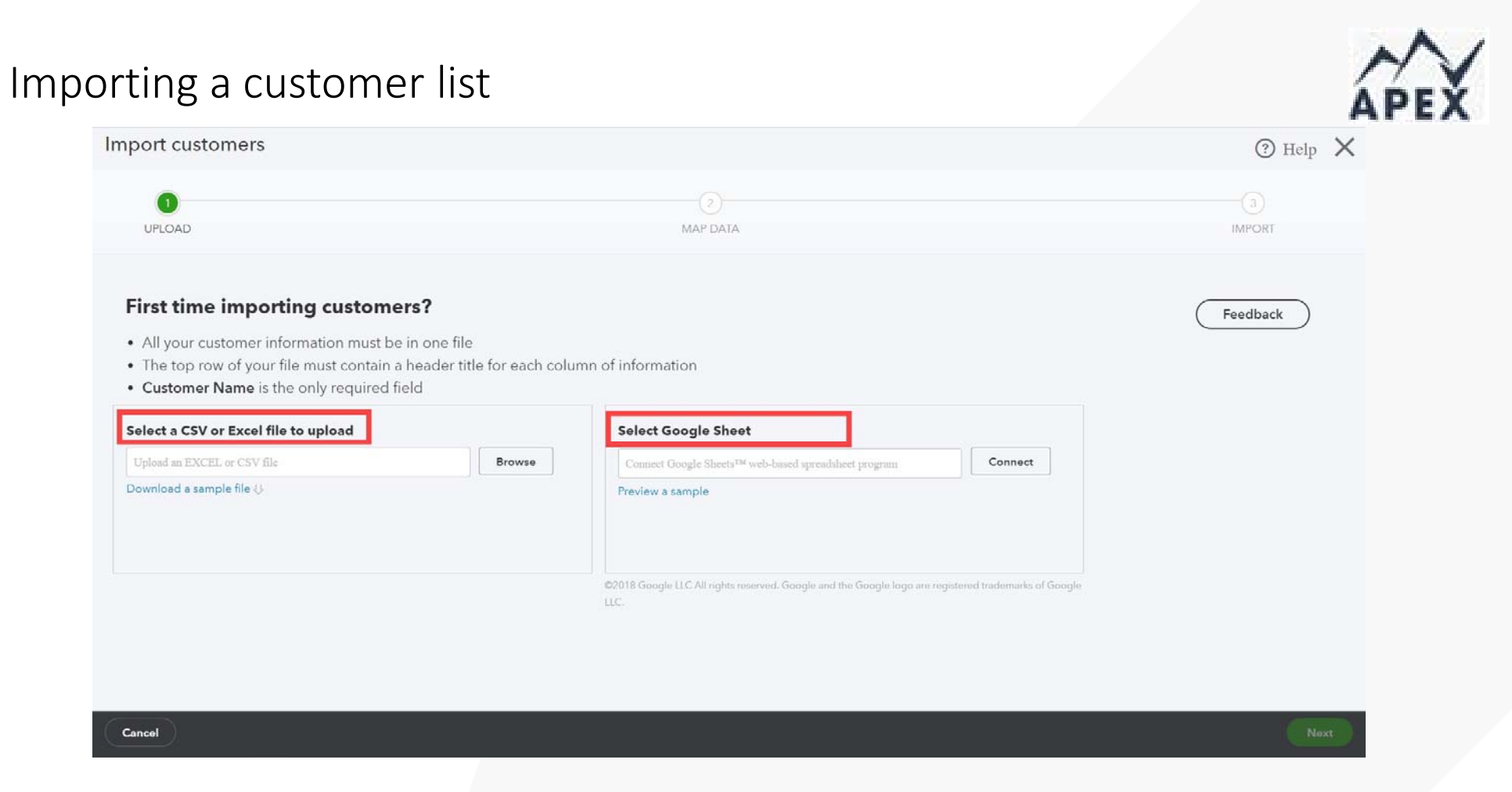

Lists can be imported via .xlsx or .csv file format

#### Add a new Vendor

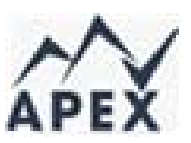

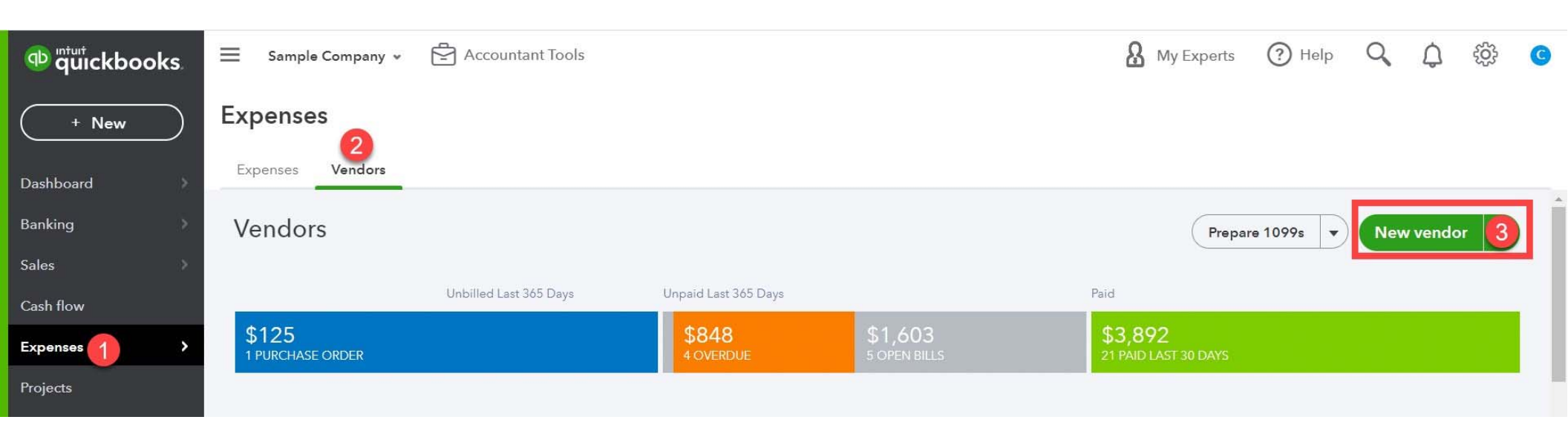

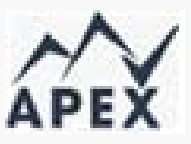

#### Add a new Vendor

| Title   | First name    | Middle name      | Last name | Suffix | Email              |                    |                |
|---------|---------------|------------------|-----------|--------|--------------------|--------------------|----------------|
|         | Bessie        |                  | Williams  |        | Books@Intuit.com   | ı                  |                |
| Comp    | any           |                  |           |        | Phone              | Mobile             | Fax            |
| Book    | s by Bessie   |                  |           |        | (650) 555-7745     |                    |                |
| *Displ  | lay name as   |                  |           |        | Other              | Website            |                |
| Book    | s by Bessie   |                  |           | •      |                    | http://www.bo      | oksbybessie.co |
| Print o | on check as 🗸 | Use display name |           |        | Billing rate (/hr) |                    |                |
| Book    | s by Bessie   |                  |           |        |                    |                    |                |
| Addre   | ss map        |                  |           |        | Terms              |                    |                |
| 15 M    | ain St.       |                  |           |        | Enter Text         | •                  |                |
|         |               |                  |           |        | Opening balance    | as of              |                |
| Palo /  | Alto          | CA               |           |        |                    | 11/05/20           | 21             |
| 9430    | 3             | Coun             | try       |        | Account no.        |                    |                |
| Notes   |               |                  |           |        | 1345               |                    |                |
|         |               |                  |           |        | Business ID No. /  | Social Security No |                |
|         |               |                  |           |        | 123-45-6789        |                    | 1              |
| 0       |               |                  |           |        | ✓ Track paymen     | ts for 1099        | 1              |

| Importi            | ing a vendor list                   | ools                 |                         | A My Experts (                         |                |   |
|--------------------|-------------------------------------|----------------------|-------------------------|----------------------------------------|----------------|---|
|                    |                                     | YOUR COMPANY         | LISTS                   | TOOLS                                  | PROFILE        |   |
|                    |                                     | Account and settings | All lists               | Order checks 🛛                         | Feedback       |   |
|                    |                                     | Manage users         | Products and services   | Import data                            | Privacy        |   |
|                    |                                     | Custom form styles   | Recurring transactions  | Import desktop data                    |                |   |
|                    |                                     | Chart of accounts    | Attachments             | Export data                            |                |   |
| unturi quickbooks. | Sample Company - 🛱 Accountant Tools |                      |                         | 🔒 My Experts ( 🤅 Help                  | · Q Q 贷 ③      |   |
| + New              | Expenses                            |                      |                         |                                        |                |   |
| Dashboard          | Expenses Vendors                    |                      |                         |                                        |                |   |
| Banking            | Vendors                             |                      |                         | Prepare 1099s                          | New vendor     |   |
| Sales              |                                     |                      |                         |                                        | Import unders  |   |
| Cash flow          | Unbilled Last 365 Days              | Unpaid Last 365 Days |                         | Paid                                   | Import vendors |   |
| Expenses >         | \$125<br>1 PURCHASE ORDER           | \$848<br>4 OVERDUE   | \$1,603<br>5 OPEN BILLS | <b>\$3,892</b><br>21 PAID LAST 30 DAYS |                |   |
| Projects           |                                     |                      |                         |                                        |                | l |
| Payroll            |                                     |                      |                         |                                        |                |   |

#### Importing a vendor list – Able to make final edits before import

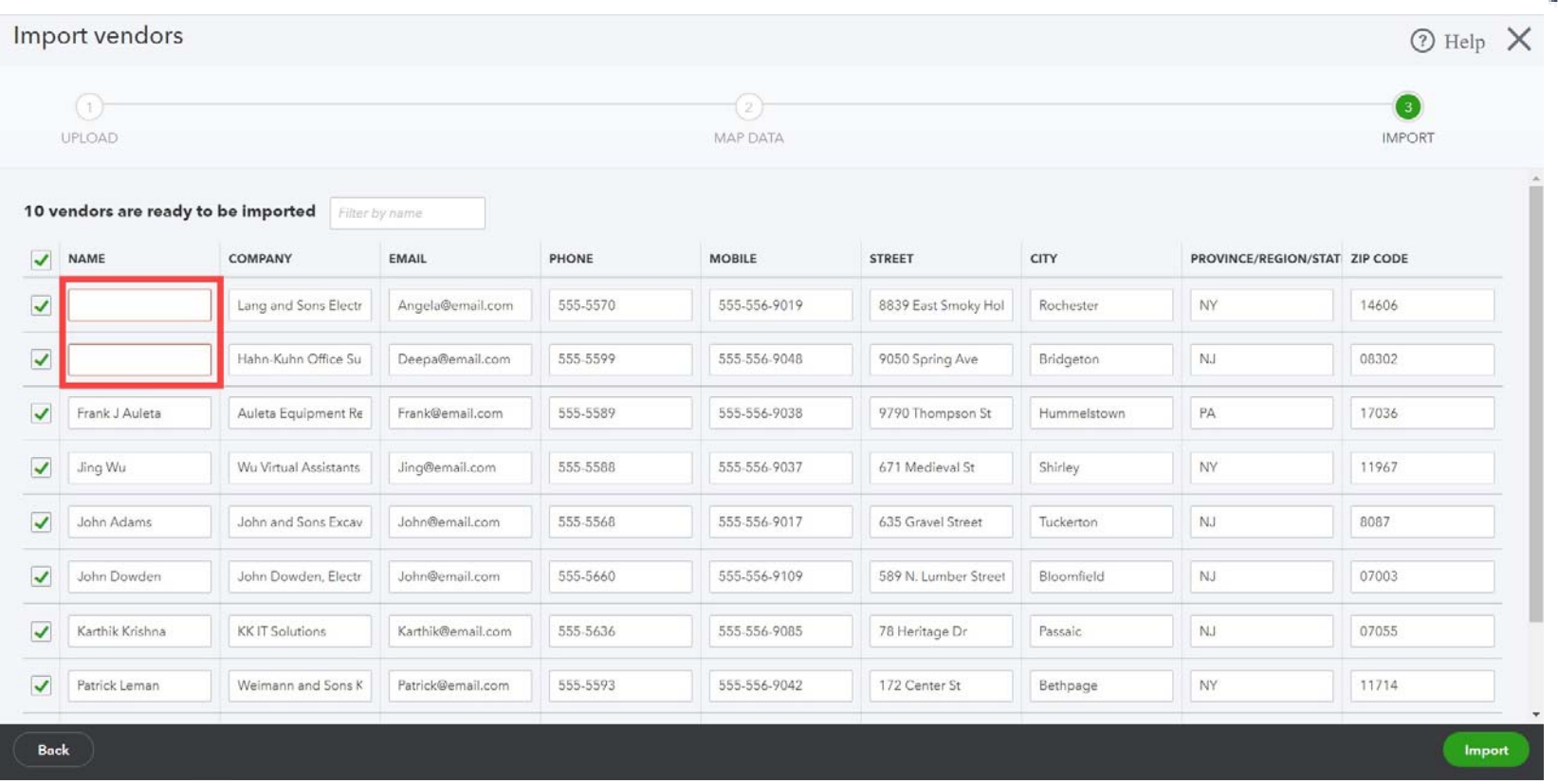

| N    | 1 |
|------|---|
| APEX |   |

# Setting up bank feeds – 1<sup>st</sup> Connection

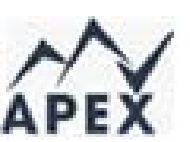

| Banking                                                                                                    |                                                                                                    |   |
|----------------------------------------------------------------------------------------------------|----------------------------------------------------------------------------------------------------|---|
| Banking App transactions Rules Tags Receipts                                                                                                    |                                                                                                    | * |
| Automate income and<br>appense tracking<br>but racking finances automaticallySave hours of work by tracking finances automaticallySee how it works (3:10)Connect a bank or credit card to get startedReview and add your transactionsSee how your business is doing | EXAMPLE<br>PROFIT & LOSS<br>\$7,876<br>Net profit for last month<br>S12,344<br>Income<br>\$4,468<br>Expenses |   |
| Connect account Upload transactions                                                                                                    |                                                                                                    |   |

## Setting up bank feeds – additional connections

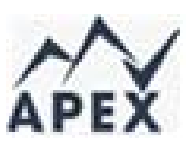

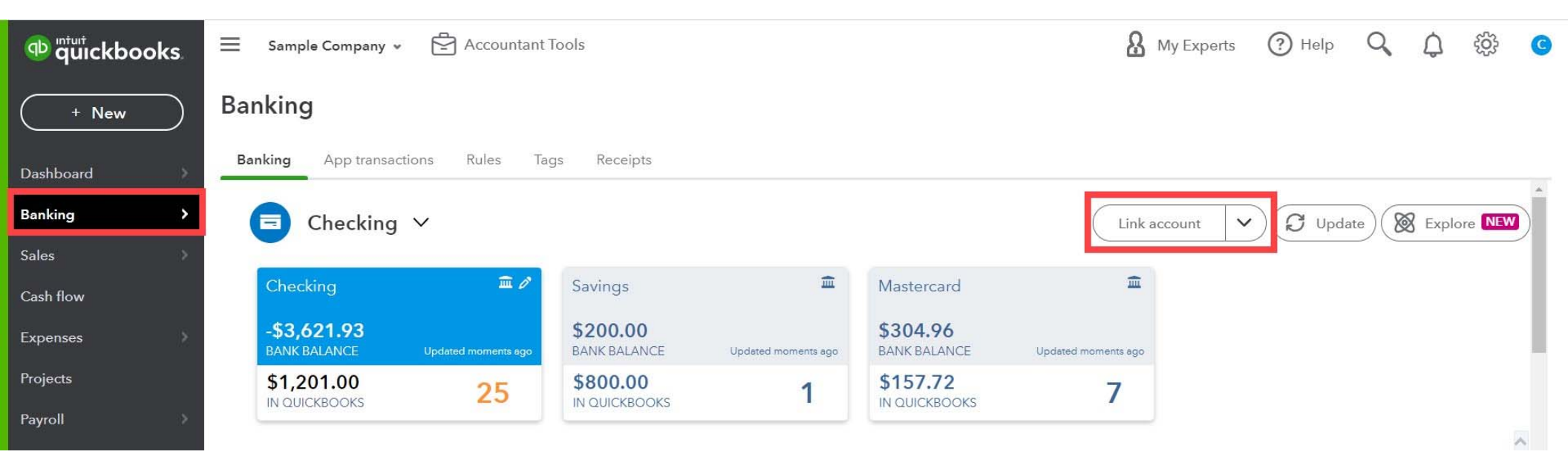

#### Connecting bank feeds

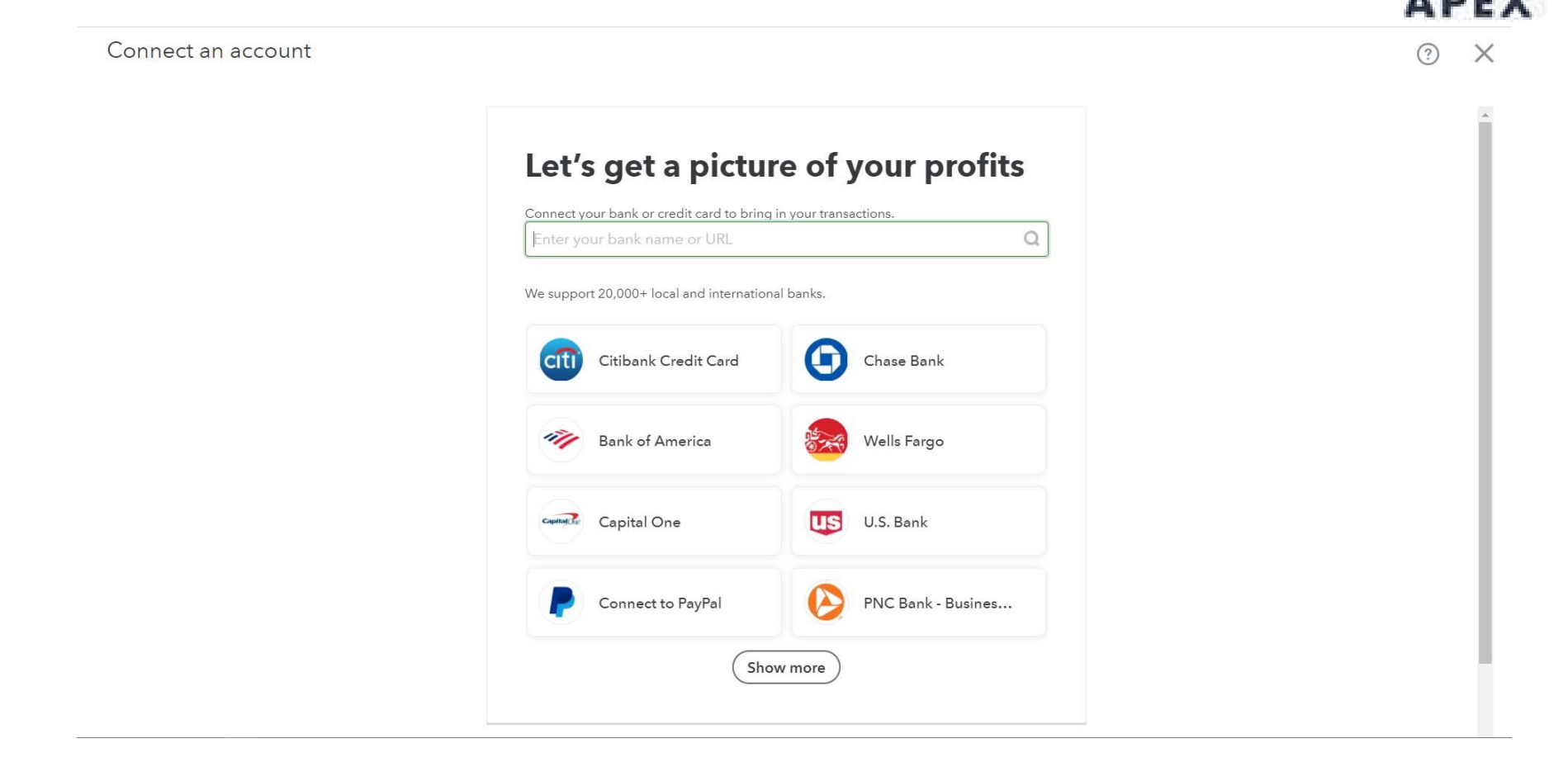

New connection options – Banking API

- The API (application programming interface) uses Oauth2 authorization
- Maintains a more reliable connection
- No need to update user login credentials when they change

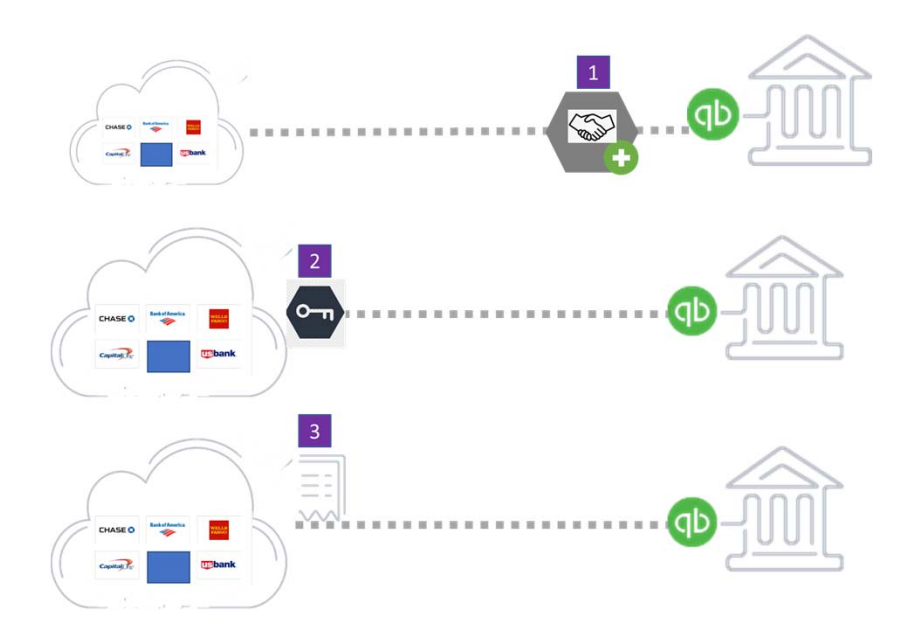

#### Connecting bank feeds

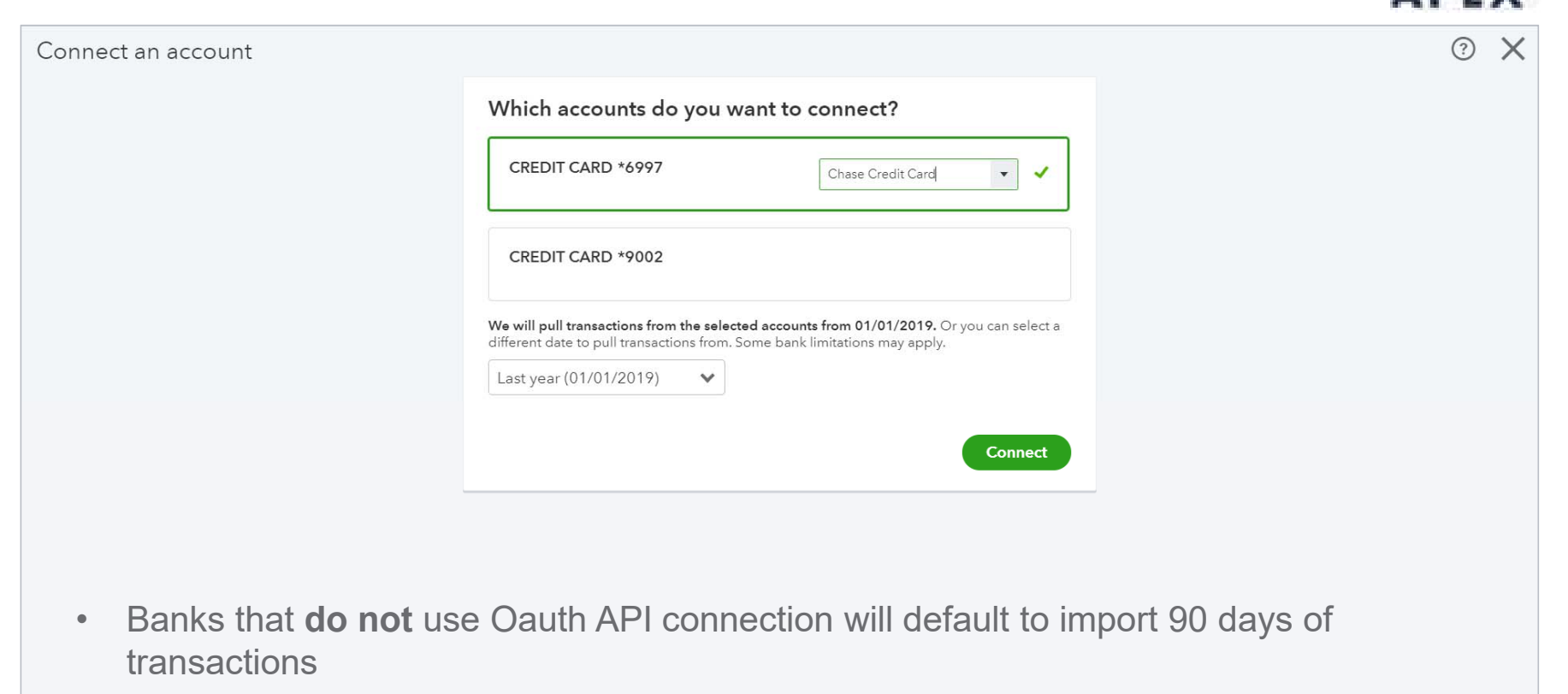

• Banks that **do** use Oauth API will allow you to import up to 2 years of data

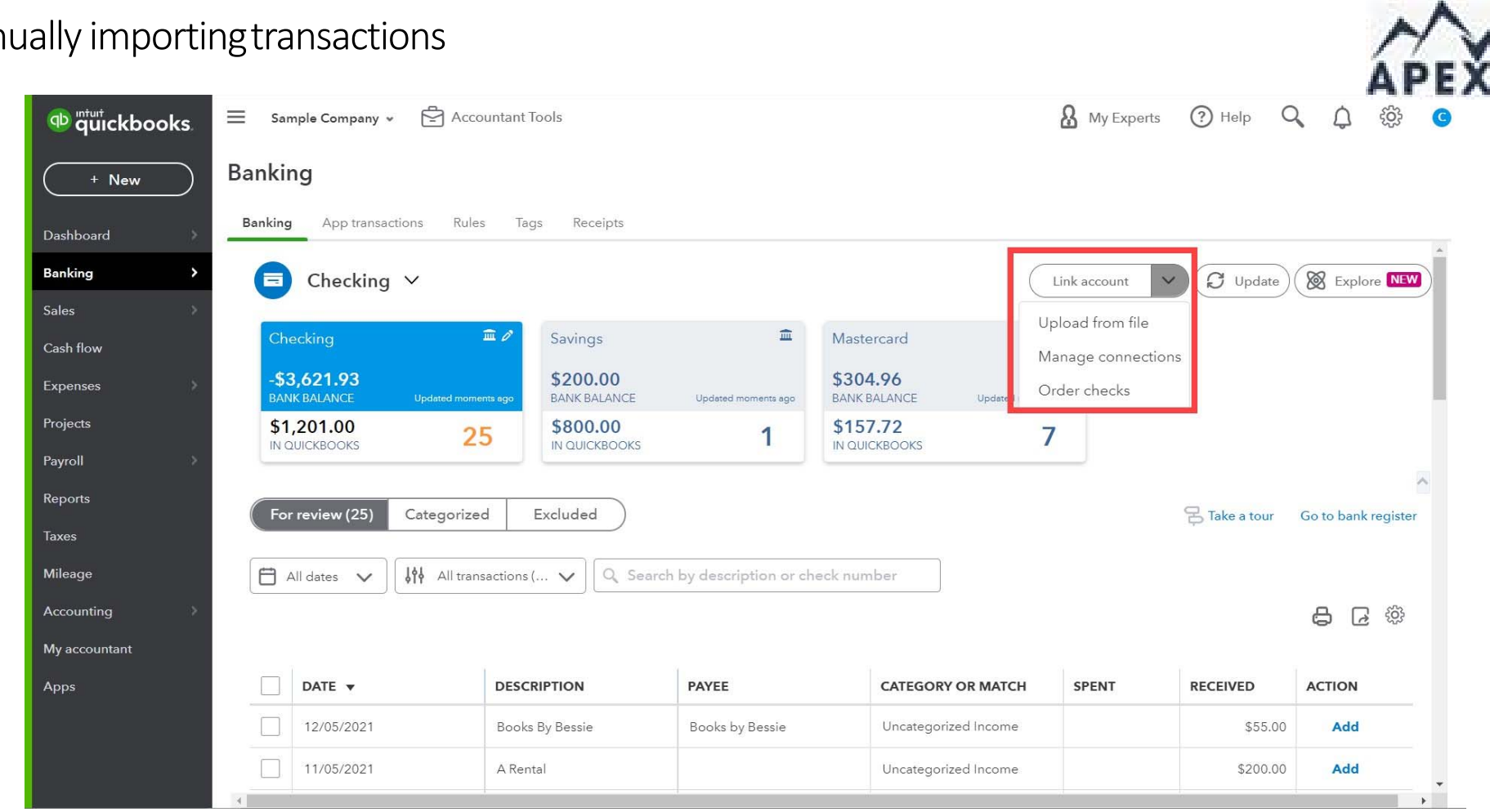

54

| Import bank transactions |                                                                                     |    |                                                                                     |
|--------------------------|-------------------------------------------------------------------------------------|----|-------------------------------------------------------------------------------------|
|                          |                                                                                     |    |                                                                                     |
|                          |                                                                                     |    | DECOMMENDED                                                                         |
|                          |                                                                                     |    | RECOMMENDED                                                                         |
|                          | Manually upload your                                                                | OR | Bring in transactions<br>automatically                                              |
|                          | How it works                                                                        |    | Link your accounts to save time on entering bank                                    |
|                          | Open a new tab and sign in to your                                                  |    | transactions.                                                                       |
|                          | online bank account.                                                                |    | C Find your bank                                                                    |
|                          | <b>2</b> Export your bank statement in a .CSV,<br>.QFX, .QBO, .OFX, or .TXT format. |    | Select from these popular banks or search 10,000+<br>local and international banks. |
|                          | <b>3</b> Upload your bank statement.                                                |    |                                                                                     |
|                          | $\frown$                                                                            |    |                                                                                     |
|                          | Drag and drop or <b>select files</b>                                                |    | YELLS<br>FALTO                                                                      |
|                          | \                                                                                   |    |                                                                                     |
|                          |                                                                                     |    | Continue                                                                            |
|                          |                                                                                     |    |                                                                                     |
|                          |                                                                                     |    |                                                                                     |

55

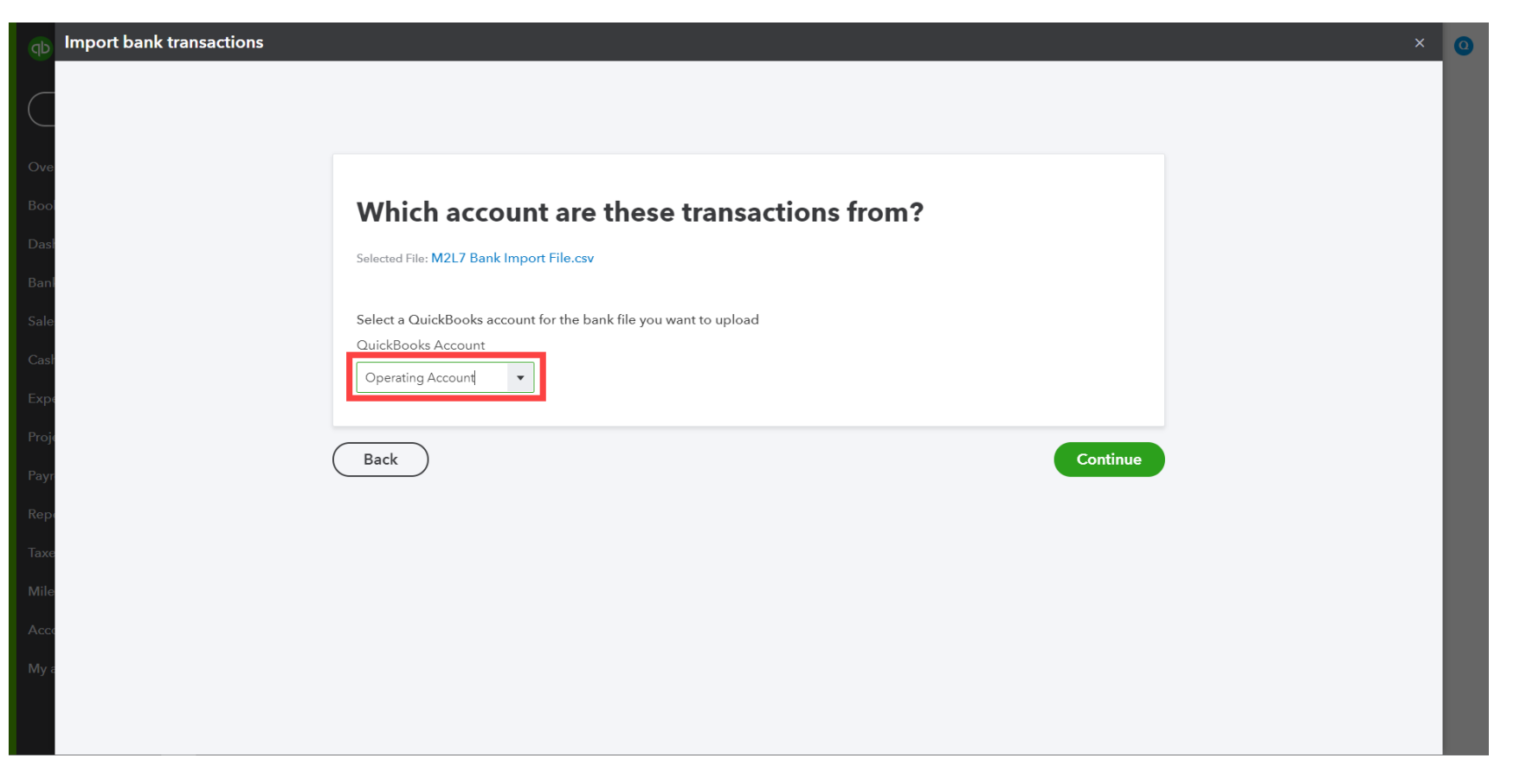

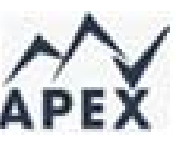

| Import bank transactions |                                                |                         |  |
|--------------------------|------------------------------------------------|-------------------------|--|
|                          |                                                |                         |  |
|                          | Let's set up your                              | file in QuickBooks      |  |
|                          | Step 1: Tell us about the forma                | t of your data          |  |
|                          | Is the first row in your file a header?<br>Yes |                         |  |
|                          | How many columns show amounts?                 |                         |  |
|                          | What's the date format used in your            | file?                   |  |
|                          | Step 2: Select the fields that co              | prrespond to your file  |  |
|                          | QuickBooks fields                              | Columns from your file  |  |
|                          | Date                                           | Column 1: Date 🗸        |  |
|                          | Description                                    | Column 3: Description 🗸 |  |
|                          | Amount                                         | Column 4: Amount        |  |
|                          |                                                |                         |  |
|                          | Back                                           | Continue                |  |

Restoring a lost bank feed connection

- Step 1: Start a manual download
- Step 2: Check the bank or credit card's website
- Step 3: Update the bank info in QuickBooks Online
- Step 4: Fix specific bank errors

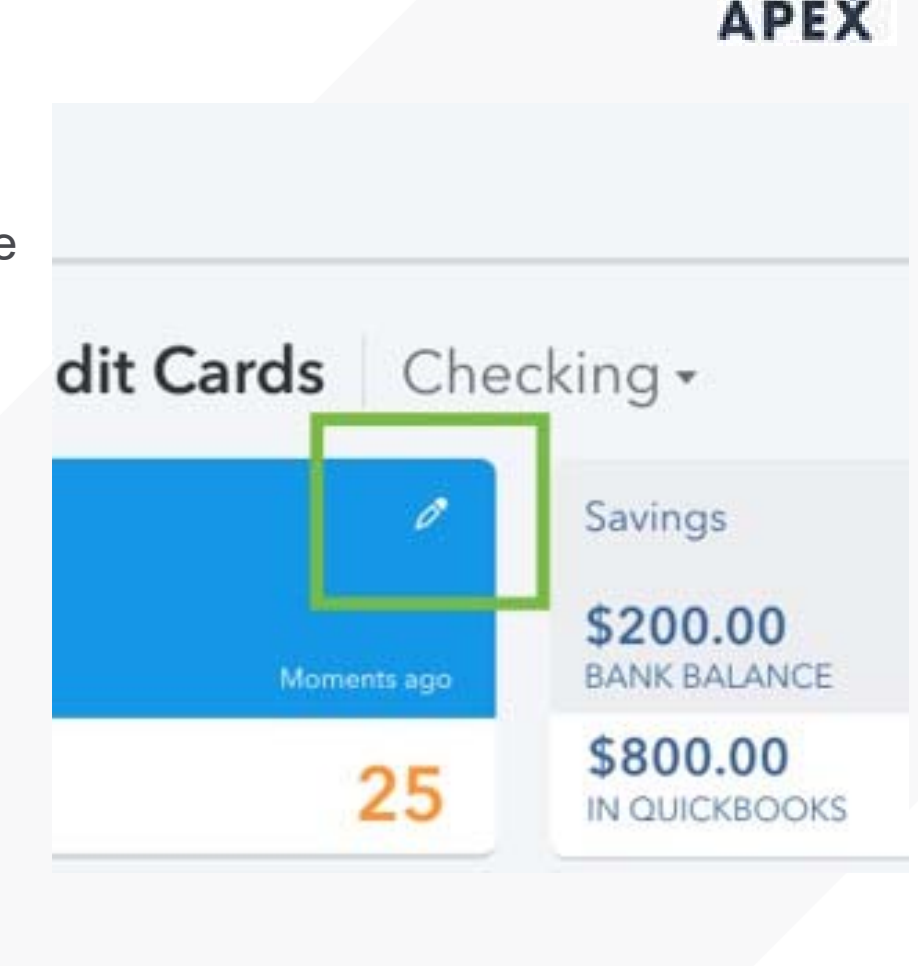

Getting started with Sales Tax in QuickBooks Online Assessing sales tax requirements

- Do you do business in more than one state?
- To which agencies do you need to pay sales tax?
- What is the filing frequency?

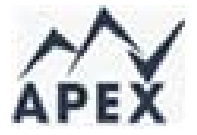

Talk with a CPA to verify that your business has a tax nexus with any states with customer transactions

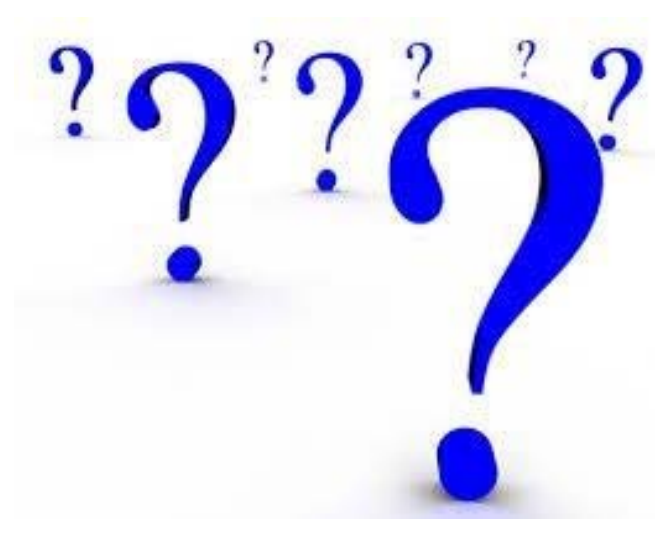

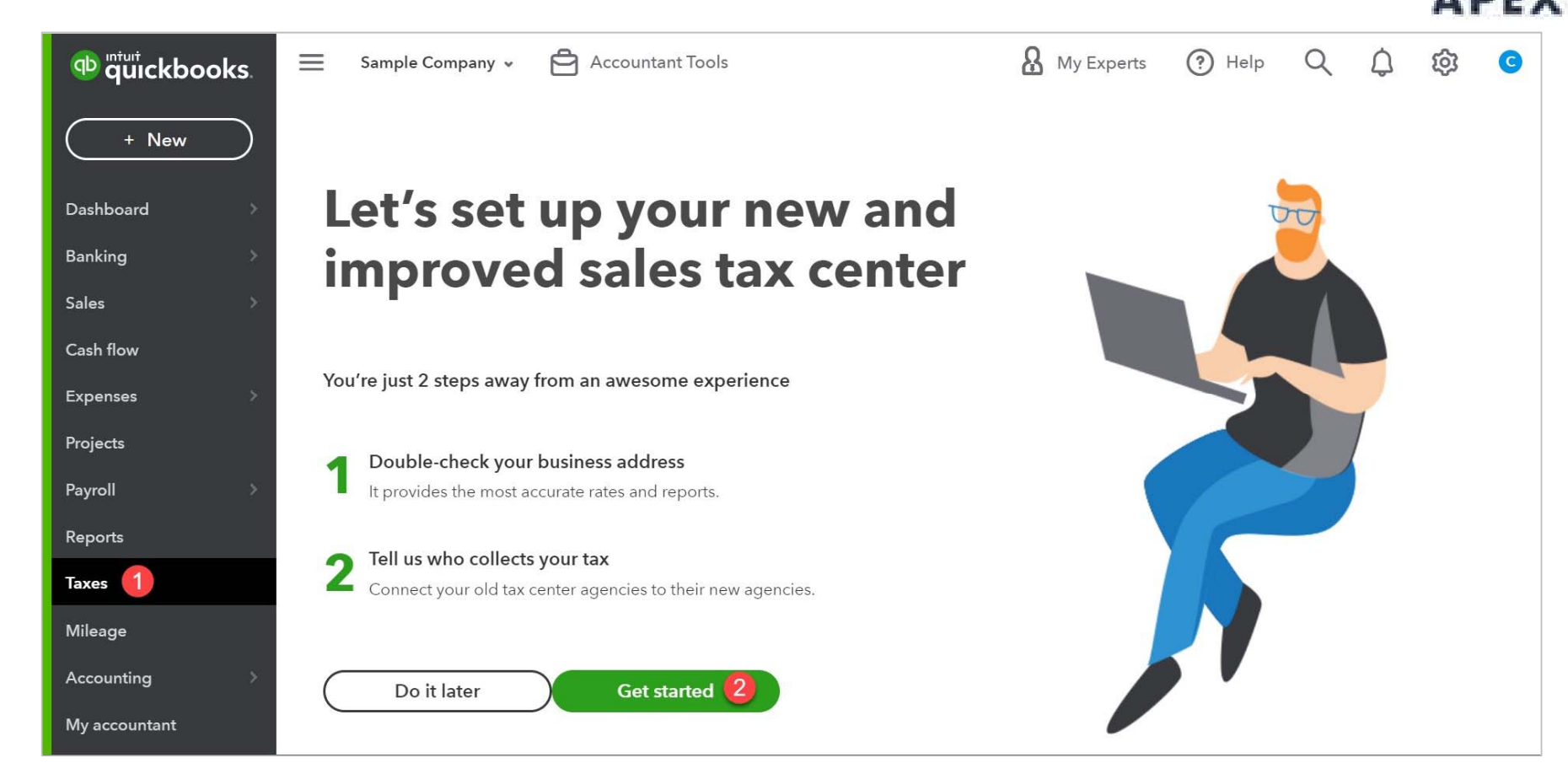

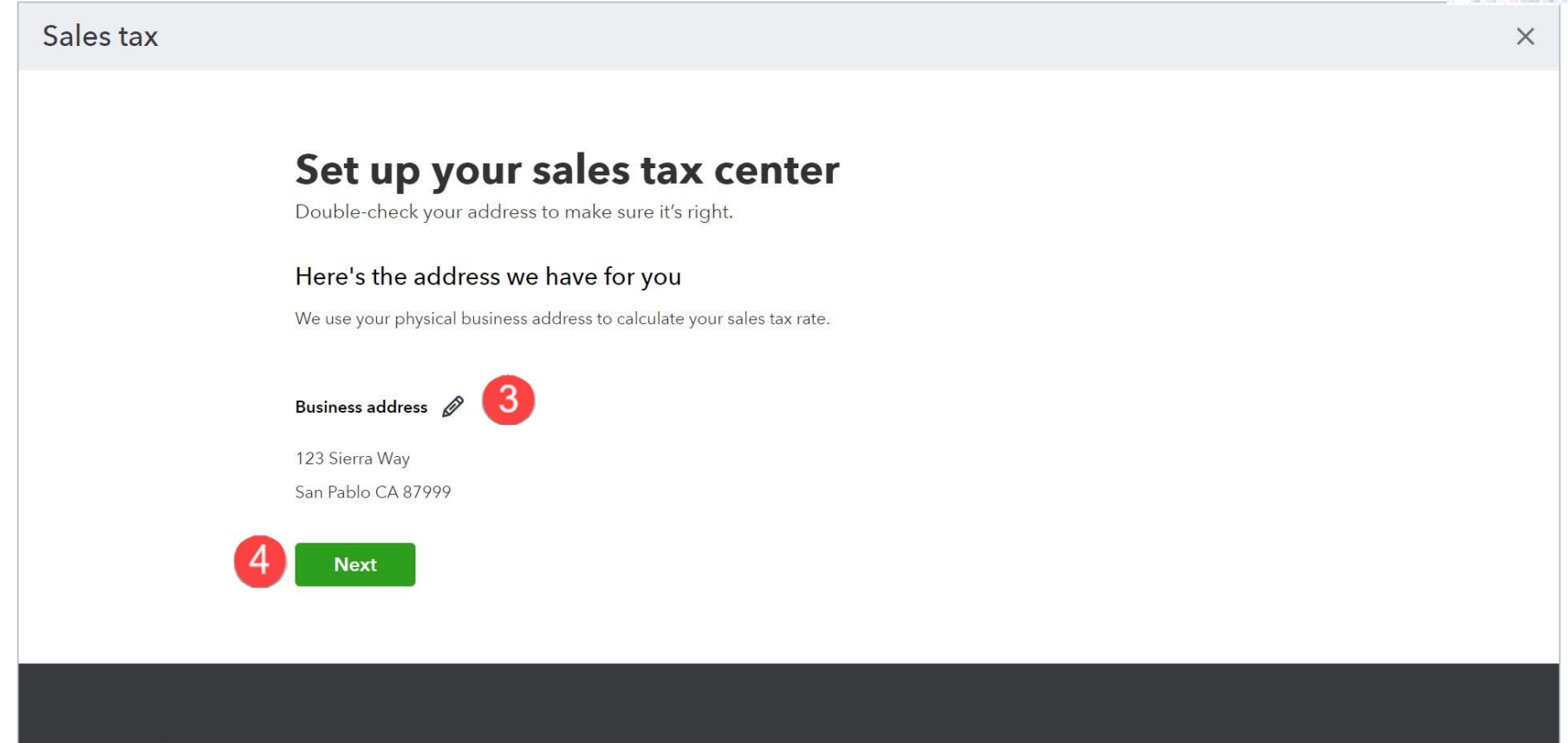

#### Sales tax

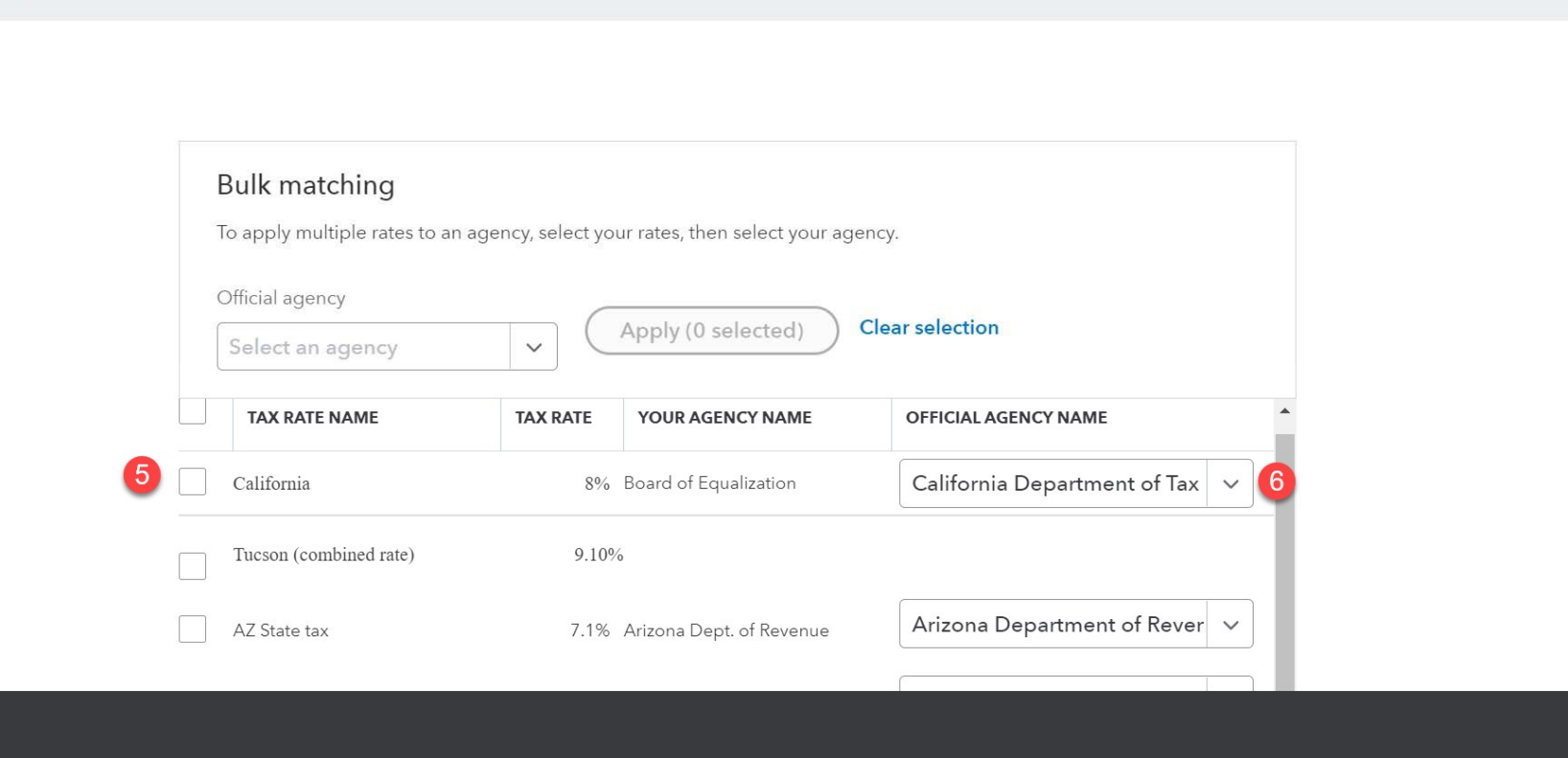

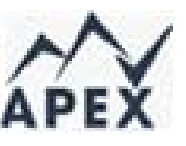

×

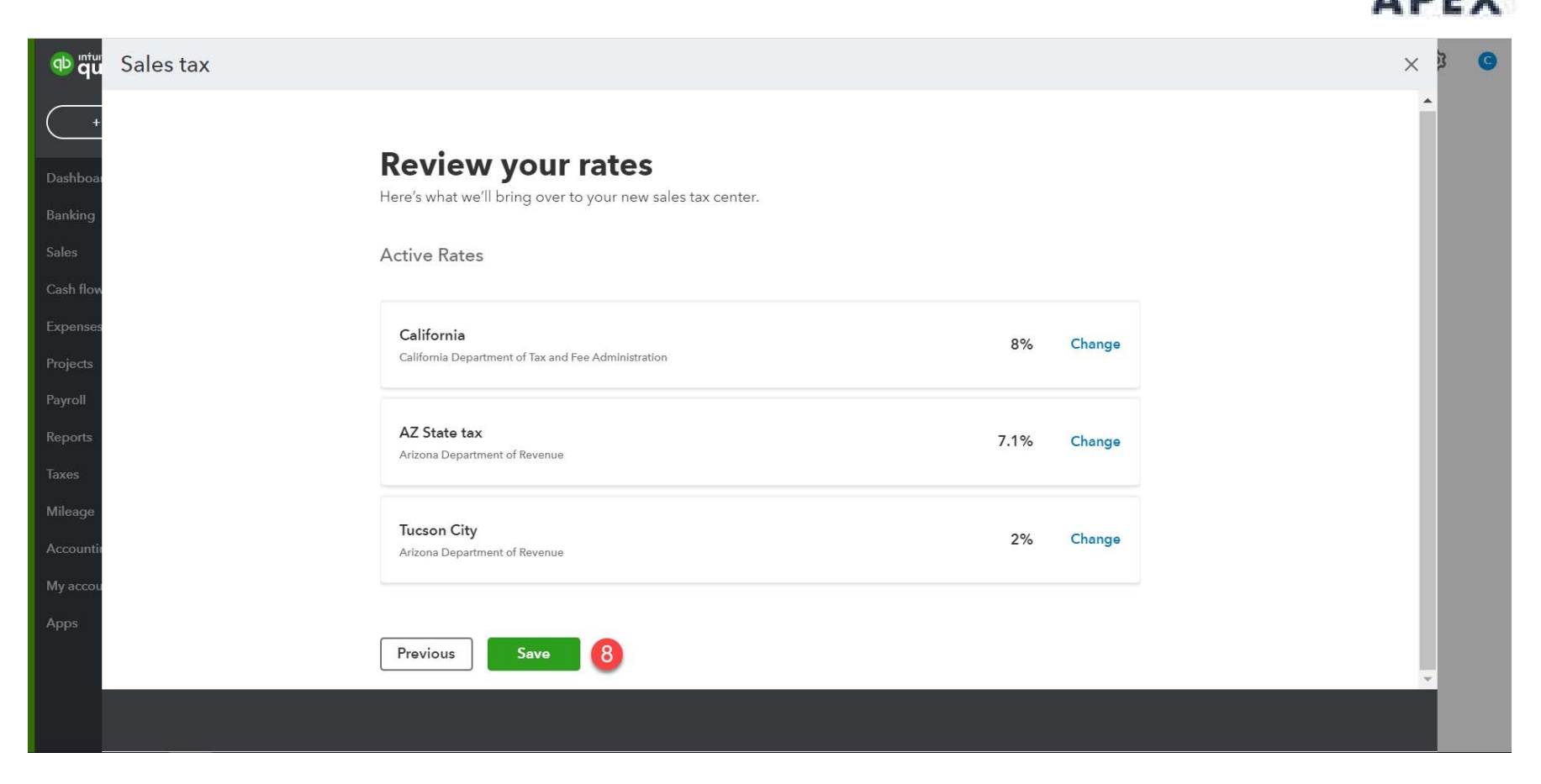

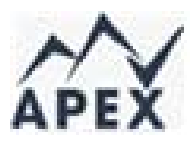

| Cash flow Expenses                                                       | You're all set!<br>Let's take a look at what you can do with your new sales tax center.<br>Continue 9 | × 8                                                             | 0                                                                                                    |                            |
|--------------------------------------------------------------------------|----------------------------------------------------------------------------------------------------|-----------------------------------------------------------------|----------------------------------------------------------------------------------------------------|----------------------------|
| Projects<br>Payroll<br>Reports<br>Taxes<br>Accountie<br>My accou<br>Apps | Dashba<br>Dashba<br>Bankin<br>Salas<br>Cash B<br>Expens<br>Project<br>Payroll<br>Report<br>Taxes      | Sales tax<br>File and p<br>See how much you<br>See how much you | pay sales tax         use and set up when and where to file your taxes.         view and set up when and where to file your taxes.         view and set up when and where to file your taxes.         view and set up when and where to file your taxes.         view and set up when and where to file your taxes.         view and set up when and where to file your taxes.         view and set up when and where to file your taxes.         view and taxes.         view and taxes. | × 3                        |
|                                                                          | Mileag<br>Accour<br>My acc<br>Apps                                                                    | e<br>ntir<br>cou<br>Back                                        |                                                                                                    | C<br>View sales tax center |

| How often do you file                                                       | e sales tax?                                                                           | × |
|-----------------------------------------------------------------------------|----------------------------------------------------------------------------------------|---|
| You can find this info on your sale<br>find it or it changed, check out the | es tax business registration. If you can't<br>e table to see where your business fits. |   |
| Agency                                                                      |                                                                                        |   |
| Arizona Department of Revenue                                               | 1 of 2                                                                                 |   |
| Filing frequency                                                            |                                                                                        |   |
| Select frequency                                                            | v 📶                                                                                    |   |
| 1 7                                                                         | _ <b>_</b>                                                                             |   |
| Arizona filing frequency requirem                                           | lents                                                                                  |   |
| Average monthly liability                                                   | Filing frequency                                                                       |   |
| \$0 to \$1,999.99                                                           | Annual                                                                                 |   |
| not permitted                                                               | Semi-Annual                                                                            |   |
| \$2,000 to \$8,000                                                          | Quarterly                                                                              |   |
| \$8,000.01 and up                                                           | Monthly                                                                                |   |
| Source:<br>https://www.azdor.gov/About/FA                                   | Qs/TPT.aspx (February 20, 2018)                                                        |   |
|                                                                             |                                                                                        |   |

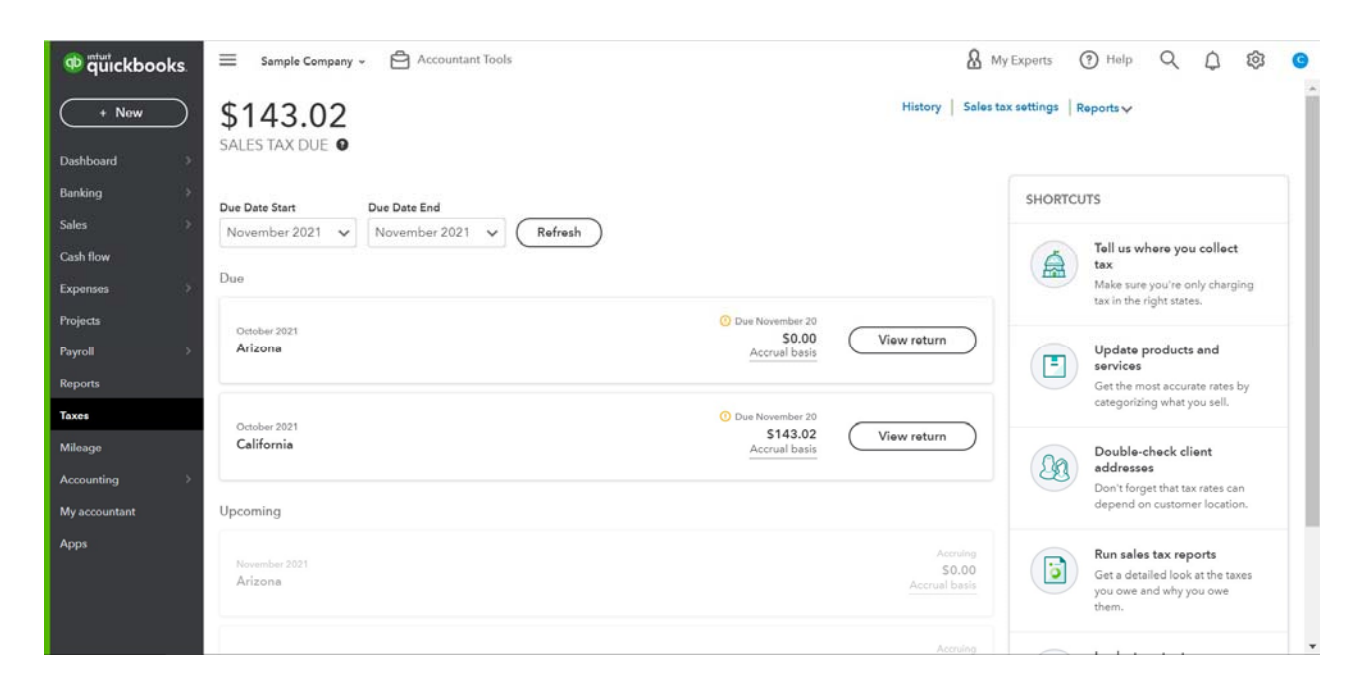

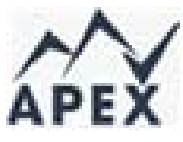

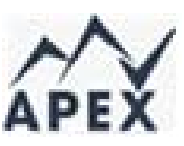

#### Review Products and Services

| Product/Service informatio                                                                                                    | on                                    |     |
|----------------------------------------------------------------------------------------------------|---------------------------------------|-----|
| Service Change type                                                                                                    | e                                     |     |
| Name*                                                                                                    |                                       |     |
| skii                                                                                                    | li li                                 |     |
|                                                                                                    |                                       |     |
| Category                                                                                                    |                                       |     |
| Choose a category                                                                                                    |                                       | •   |
| Description I sell this product/service to r Description on sales forms                                                                                                    | my customers.                         |     |
| Description I sell this product/service to r Description on sales forms Sales price/rate                                                                                                    | my customers.                         |     |
| Description          I sell this product/service to r         Description on sales forms         Sales price/rate                                                                                              | my customers. Income account Services |     |
| Description I sell this product/service to r Description on sales forms Sales price/rate Sales tax category ③                                                                                                  | my customers. Income account Services |     |
| Description          J sell this product/service to r         Description on sales forms         Sales price/rate         Sales tax category ③         Taxable - standard rate                                 | my customers. Income account Services | •   |
| Description          I sell this product/service to r         Description on sales forms         Sales price/rate         Sales tax category ③         Taxable - standard rate         Taxable - standard rate | my customers. Income account Services | · · |
| Description I sell this product/service to r Description on sales forms Sales price/rate Sales tax category ③ Taxable - standard rate Taxable - standard rate Nontaxable                                       | my customers. Income account Services | •   |
| Description I sell this product/service to r Description on sales forms Sales price/rate Sales tax category ① Taxable - standard rate Taxable - standard rate Nontaxable Choose a special category             | my customers.                         | · · |

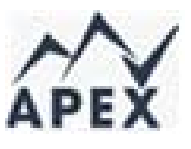

### Review Products and Services

| Name*                                                            |                |   |
|------------------------------------------------------------------|----------------|---|
| turite.                                                          |                |   |
|                                                                  | © j            |   |
| sku                                                              |                | ~ |
|                                                                  |                |   |
| Category                                                         | D              | 1 |
| Choose a catedory                                                |                |   |
| allerer i constant                                               |                |   |
| Description                                                      |                |   |
| I sell this product/service to n                                 | ny customers.  |   |
| Description on sales forms                                       |                |   |
|                                                                  |                |   |
| Sales price/rate                                                 | Income account |   |
|                                                                  | Services       | - |
| Sales tax category ③                                             |                |   |
|                                                                  |                | ~ |
| Taxable - standard rate                                          |                |   |
| Taxable - standard rate                                          |                |   |
| Taxable - standard rate<br>Taxable - standard rate<br>Nontaxable |                |   |

| Choose a special category                                                                                                    |  |
|----------------------------------------------------------------------------------------------------|--|
| Some products and services use special categories because they're taxed differently. Don't see one that fits? Use a standard category. |  |
| > Automotive repair                                                                                                    |  |
| > Construction                                                                                                    |  |
| > Information technology                                                                                                    |  |
| > Installation & repair charges                                                                                                    |  |
| > Leases and rentals                                                                                                    |  |
| > Membership fees or dues                                                                                                    |  |
| > Miscellaneous                                                                                                    |  |
| > Personal goods & services                                                                                                    |  |
| > Personal services                                                                                                    |  |
| > Professional goods & services                                                                                                    |  |
| > Repair & remodeling                                                                                                    |  |
| > Retail                                                                                                    |  |
| > Shipping & handling                                                                                                    |  |
| > Software & hardware                                                                                                    |  |
| Standard categories                                                                                                    |  |
| Taxable - standard rate                                                                                                    |  |
| Nontaxable                                                                                                    |  |

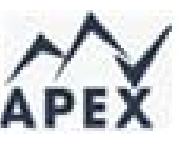

#### **Review Customers**

| Title                | First name      | Middl      | e name   | Last name     | Suffix   | Email        |                 |                  |      |
|----------------------|-----------------|------------|----------|---------------|----------|--------------|-----------------|------------------|------|
|                      | Amy             |            |          | Lauterbach    |          | Birds@Intuit | t.com           |                  |      |
| Compa                | iny             |            |          |               |          | Phone        | Mobile          | e Fa             | ax   |
| Amy's Bird Sanctuary |                 |            |          |               |          | (650) 555-3  | 311             |                  |      |
| * Display name as    |                 |            |          |               |          | Other        | Website         |                  |      |
| Amy's                | Bird Sanctuary  |            |          |               | •        |              |                 |                  |      |
| Print or             | n check as 🗸    | Use disp   | lay name |               |          | Is sub-cu    | ustomer         |                  |      |
| Amy's                | Bird Sanctuary  |            |          |               |          | Enter paren  | t customer 🔻    | Bill with parent | •    |
| Addre                | ss Notes        | Tax info   | Pavmer   | t and billing | Language | Attachments  | Additional Info | 1                |      |
| 🗸 Th                 | nis customer is | tax exem   | pt       |               | 00       |              |                 |                  |      |
| Re                   | eason for exe   | mption*    | E        | xemption det  | ails     |              |                 |                  |      |
| (                    | Charitable orga | anizatic   | •        | 92-12345      |          |              |                 |                  |      |
| Le                   | earn more       |            | [        |               |          | 1            |                 |                  |      |
|                      |                 |            |          |               |          |              |                 |                  |      |
|                      |                 |            |          |               |          |              |                 |                  |      |
|                      |                 |            |          |               |          |              |                 |                  |      |
|                      |                 |            |          |               |          |              |                 |                  |      |
| 6                    |                 |            |          |               | _        |              |                 |                  |      |
| Can                  | cel )( Mal      | ke inactiv | e )      |               | P        | rivacy       |                 |                  | Save |

# Applying sales tax

| Invoice #1038<br>25 Court St.<br>Guesson, AZ 85719                                                                            |                                    |                |                                      | B Take a tour                             | ÷      | 3 Help X              | 1. Your tax agency and standard m<br>Based on the addresses you're shippin<br>shipping to, you need to collect sales to<br>Arizona Department of Revenue | g from and<br>x for these agencies: |
|----------------------------------------------------------------------------------------------------|------------------------------------|----------------|--------------------------------------|-------------------------------------------|--------|-----------------------|----------------------------------------------------------------------------------------------------|-------------------------------------|
| # PRODUCT/SERVICE ①                                                                                                    | DESCRIPTION                        | QTY            | RATE                                 | AMOUNT                                    | ТАХ    |                       | Arizona State<br>Arizona, Pima County<br>Arizona, Turcon Cinu                                                                                            | 5.60%<br>0.50%<br>2.60%             |
| III 1 Design:Fountains:Concrete                                                                                               | Concrete for fountain installation | 5              | 15                                   | 75.00                                     | ~      | ô                     | Anzona, racson city                                                                                                    | 2.00%                               |
| III 2 Design:Rocks                                                                                                    | Garden Rocks                       | 6              | 12                                   | 72.00                                     | 4      | ā                     | <br>Total tax standard rate                                                                                                    | 8.70%                               |
| III 3 Design:Fountains:Rock Fountain                                                                                          | Rock Fountain                      | 1              | 275                                  | 275.00                                    | ~      | ā                     |                                                                                                    |                                     |
| III 4                                                                                                    |                                    |                |                                      |                                           |        | ŵ                     | 2. Tax Categories and Totals                                                                                                    | 0                                   |
| Add lines     Clear all lines     Add subtotal       Message on invoice     Thank you for your business and have a great day! |                                    | <b>4</b> τ     | Select tax rate<br>Based on location | Subtotal<br>Taxable subtotal \$422.00     | Sev    | \$36.72<br>• the math | you're selling.                                                                                                    | SALES TAX AMOUNT<br>\$6.53<br>lied  |
| Message on statement<br>If you send statements to customers, this will show up as:<br>the description for this invace.        |                                    |                | Disco                                | unt percent 💌 Shipping<br>Tax on shipping |        | \$0.00                | Rocks     Uncategorized - standard rate app     Rock Fountain     Uncategorized - standard rate app                                                      | \$6.26<br>\$23.93                   |
| Cancel Revert                                                                                                    | Print or Preview Make recurring    | Customize More |                                      | Total<br>Save                             | Save a | 5458.72<br>and send 👻 | Total sales tax                                                                                                    | \$36.72                             |

Close

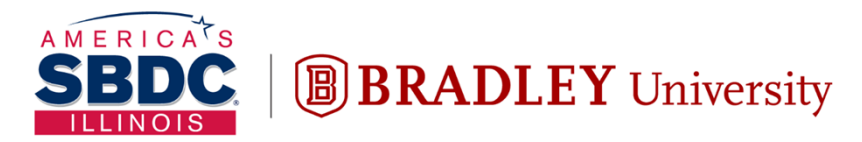

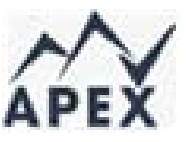

Illinois Small Business Development Center Turner Center for Entrepreneurship

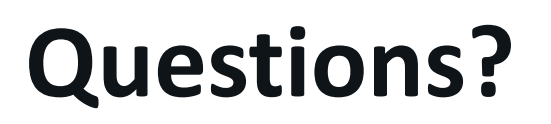

# Grant Seshul CPA

## grantseshul@apexusfinancial.com

309.472.6683

Or schedule time on our website APEXUSFINANCIAL.COM